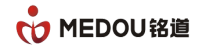

# 录音管理系统

# 用户手册

## Version1.0

| 时间         | 创建内容 | 创建部门 | 创建人 |
|------------|------|------|-----|
| 2020-12-08 | 文档建立 | 技术部  | 苏   |
| 2023-10-27 | 文档修订 | 技术部  | 张   |

## 浙江铭道通信技术有限公司

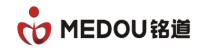

## 声明

## 文档版权

版权所有©2023 浙江铭道通信技术有限公司,保留一切权利。

非经本公司书面许可,任何单位或个人不得擅自摘抄、复制本文档内容的部分或全部, 并不得以任何形式传播。

## 商标声明

• MEDOU<sup>1810</sup> 和其他铭道通信商标均为浙江铭道通信技术有限公司的商标。本文档提及的其他所有商标或注册商标,由各自的所有人拥有。

## 联系我们

浙江铭道通信技术有限公司为客户提供全方位的技术支持,用户可拨打技术服务热线寻求支持:

8小时支持直线: 0579-85216116

24 小时支持直线: 13372490208

支持邮箱: support@medou.com.cn

## 文档提醒

由于产品版本升级或其他原因,本文档内容会不定期进行更新。除非另有约定,本文档 仅作为使用指导,本文档中的所有陈述、信息或建议不构成任何明示或暗示的担保。

## 文档说明

文档目的: 通过介绍产品, 使阅读者对产品有详细的认知。

阅读对象:市场销售人员、产品推广人员、技术支撑人员、用户。

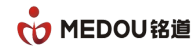

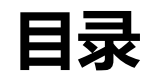

| 声明               | 2  |
|------------------|----|
| 文档版权             | 2  |
| 商标声明             | 2  |
| 联系我们             | 2  |
| 文档提醒             | 3  |
| 文档说明             | 3  |
| 目录               | 4  |
| 1 录音概述           | 6  |
| 1.1 产品概述         | 6  |
| 1.2 产品特性         | 6  |
| 1.2.1 支持录音类型     | 6  |
| 1.2.2 模拟录音特性     | 6  |
| 1.2.3 数字中继(E1)特性 | 7  |
| 1.2.4 IP 录音特性    | 7  |
| 1.3 WEB 特性       | 8  |
| 2 典型应用           | 10 |
| 2.1 环境要求         | 10 |
| 3 WEB 客户端        | 11 |
| 3.1 登录           | 11 |
| 3.2 主页           | 11 |
| 3.3 运行信息         | 12 |
| 3.3.1 系统信息       | 12 |
| 3.3.2 通道监听       | 13 |
| 3.3.3 邮件告警信息     | 14 |
| 3.4 录音管理         | 14 |
| 3.4.1 录音查询       | 15 |
| 3.4.2 录音统计       | 19 |
| 3.4.3 黑/白名单管理    | 21 |
| 3.4.4 通讯录        | 22 |
|                  |    |

©浙江铭道通信技术有限公司

第4页 共45页

|     | 3.4.5 分机设置     | 23 |
|-----|----------------|----|
|     | 3.4.6 模拟数字录音设置 | 25 |
|     | 3.4.7 IP 录音设置  | 27 |
|     | 3.4.8 AI 转写配置  | 29 |
|     | 3.4.9 录音加密配置   | 30 |
| 3.5 | 权限管理           | 32 |
|     | 3.5.1 用户管理     | 32 |
|     | 3.5.2 部门管理     | 35 |
|     | 3.5.3 角色管理     | 35 |
| 3.6 | 系统管理           | 38 |
|     | 3.6.1 操作日志     | 38 |
|     | 3.6.2 网络配置     | 39 |
|     | 3.6.3 FTP 配置   | 39 |
|     | 3.6.4 邮件告警配置   | 40 |
|     | 3.6.5 云平台配置    | 42 |
|     | 3.6.6 时间设置     | 43 |
|     | 3.6.7 PING 测试  | 44 |
|     | 3.6.8 数据备份     | 45 |
|     |                |    |

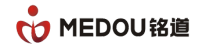

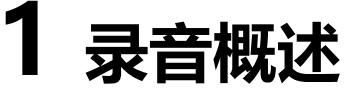

## 1.1 产品概述

录音系统为客户提供一个全方位的录音解决方案,支持模拟线路,数字线路,IP 混合线路录音。录音系统采用 B/S (Broswer/Server)架构,在这个架构中,录音软件是服务器,web 浏览器是客户端。录音系统为客户提供了一个适用于各种不同需求的录音解决方案。

## 1.2 产品特性

#### 1.2.1 支持录音类型

支持类型: 支持模拟线路、数字线路, IP 线路; 单台设备同时支持以上三种线路。

#### 1.2.2 模拟录音特性

- ▶ 模拟板卡分为 PCI 和 PCI-E 接口, 支持混插
- ▶ 单卡支持 32 线的模拟电话/语音的接入
- ▶ 语音编解码支持 G.711 A/u 率、IMA ADPCM, 支持自动增益调节功能
- ▶ 主叫识别支持 FSK 和 DTMF 两种 CID 模式,接受率不小于 99.9%
- ▶ 支持 DTMF 检测,灵敏度可调节

- ▶ 提供实时监听功能,内置运放,可外接有源音响进行实时监听
- > 支持多通路的混合录音
- ▶ 支持信号音实时检测
- ▶ 呼叫进程监控,通话、静音检测
- ▶ 单机最大容量为 10 张板卡,即单机可实现 320 路同时录音
- > 二次开发接口

#### 1.2.3 数字中继 (E1) 特性

- ▶ 主被叫信息接收功能
- > 单卡最大支持 8E1 录音,最大可支持 32E1
- ▶ 支持 SS1、TUP、ISUP、ISDN
- > 支持来话单向录音、去话单向录音、来话去话混合录音三种录音模式
- ▶ 支持自动增益控制 (AGC)
- > 支持标准或自定义的 DTMF 信号/单音频信号检测通话/静音检测
- > 卡上装有符合电信标准的防雷电路,确保不受雷击损坏
- ▶ 可配置成采集 64K SS7、2M SS7、HDLC、透明数据流

#### 1.2.4 IP 录音特性

- ▶ IP 录音控制方式:镜像抓包
- ▶ IP 录音容量: 4-2000 路
- ▶ 支持 IP 分机录音

- ▶ 支持 SIP 中继录音
- ➢ 协议:SIP 2.0
- ▶ 信息获取:从 From、Contact、Request、To 获取如主被叫、呼叫方向等
- ▶ 开发接口:二次开发接口

## 1.3 WEB 特性

- ▶ 管理方式:web管理
- ▶ 浏览器支持: Chrome、FireFox、Microsoft Edge、360 浏览器极速版等
- > 可视化数据:时长,电话数,存储空间,呼出位置图形化显示
- 语言支持中文和英文
- ▶ 支持录音加密
- ▶ 支持 AI 语音转写
- ▶ 支持邮件告警
- > 支持浏览器在线监听,查询,播放,下载,导出
- ▶ 支持 FTP 上传到服务器
- ▶ 录音集中管理平台可统一管理
- > 支持数据库备份
- ▶ 统计报表
- ▶ 数据权限管理
- ▶ 黑白名单

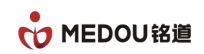

- ▶ 详细操作日志
- ▶ 通讯录

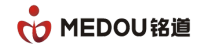

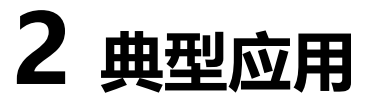

## 2.1 环境要求

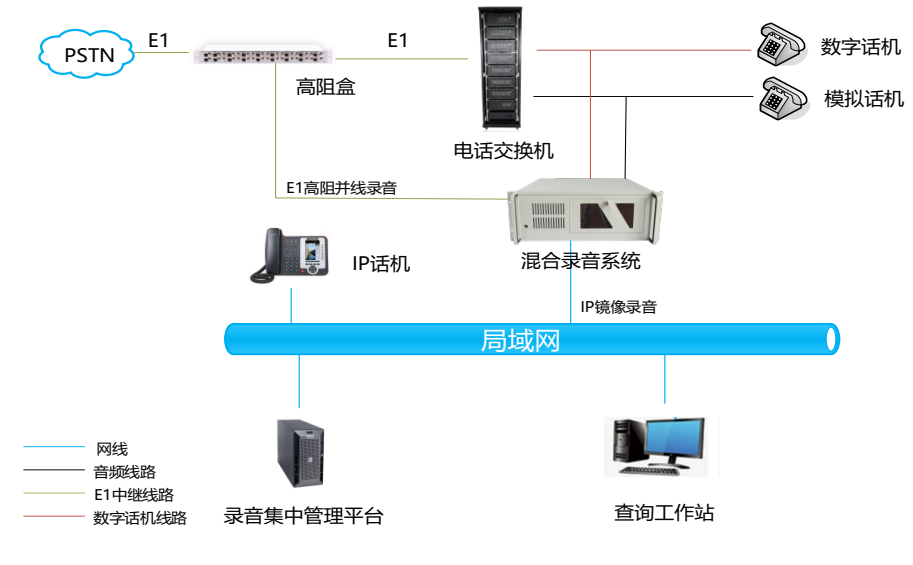

混合录音组网图

#### ※组网说明:

模拟线路:

通过并线方式接入模拟录音板卡即可。

数字线路:

可通过高阻盒将 E1 线路接入 E1 板卡。

IP 线路:

网络交换机需要有镜像功能,镜像端口负责将 SIP 信令和 RTP 语音流的 IP 包镜像到 IP

录音服务器。

注意:所有需要录音的 IP 电话需确保 SIP 信令和 RTP 语音流都已镜像到录音设备。

版权所有,侵权必究

©浙江铭道通信技术有限公司

第10页共45页

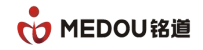

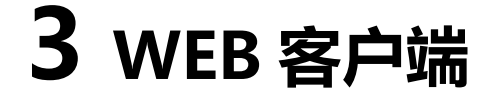

## 3.1 登录

浏览器输入: http://192.168.1.47

192.168.1.47 为录音设备的 IP 地址,请以实际的 IP 地址替换。

用户:admin 密码:admin

▲ 不安全 | 192.168.1.47/manage/login

 PIEDOU
 泉音管理系统

 ● 踏ん/田戸名
 ●

 ● 踏ん/田戸名
 ●

 ● 踏ん/田戸名
 ●

 ● 政レ
 ●

 ● 安
 ●

 ● State
 ●

 ● State
 ●

 ● State
 ●

 ● State
 ●

 ● State
 ●

 ● State
 ●

 ● State
 ●

 ● State
 ●

 ● State
 ●

 ● State
 ●

 ● State
 ●

 ● State
 ●

 ● State
 ●

 ● State
 ●

 ● State
 ●

 ● State
 ●

 ● State
 ●

 ● State
 ●

 ● State
 ●

 ● State
 ●

 ● State
 ●

 ● State
 ●

 ● State
 ●

 ● State
 ●

 ● State
 ●

 ● State
 ●

 ● State
 ●

 ● State
 ●

 ● State

## 3.2 主页

아 년 ☆ 🕈 🗖

登录 web, 展示主页信息, 包括录音数统计, 通话数统计, 磁盘占用空间, 空间占用增

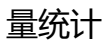

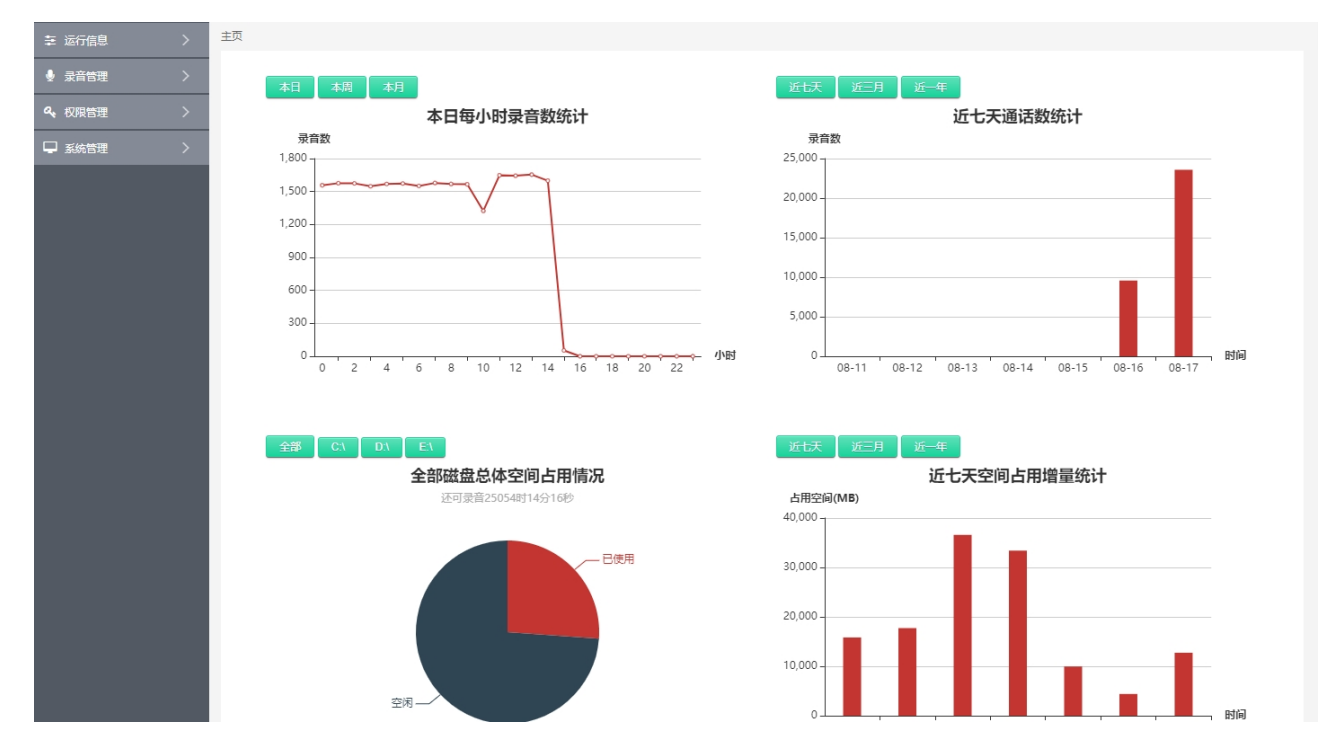

## 3.3 运行信息

运行信息包括系统信息,通道监听和邮件告警信息。

### 3.3.1 系统信息

系统信息界面显示网络信息,系统信息,授权信息,程序监控。

授权信息显示当前板卡的授权状态,"已授权"代表授权成功可以正常使用,"未授权" 需要联系技术人员进行授权。

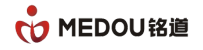

|                                              |                  |                | 录音管理系统                        |                     |            | admin 🕑 退<br>2023-08-17 星期四 15:01: |
|----------------------------------------------|------------------|----------------|-------------------------------|---------------------|------------|------------------------------------|
| 幸 运行信息 🛛 🗸 🗸                                 | 主页 / 运行信息 / 系统信息 |                |                               |                     |            |                                    |
|                                              |                  | 网络信息1          |                               | 系统信息                |            |                                    |
| <ul> <li>○ 通道监听</li> <li>▲ 邮件告警信息</li> </ul> |                  | MAC地址:         | 00-E0-4C-84-F0-64             | 版本:                 | V3.1.5     |                                    |
| ● 录音管理 >                                     |                  | IP地址:<br>子网掩码: | 192.168.1.47<br>255.255.255.0 | 编译时间:<br>模拟/数字通道数:  | 2023/08/08 |                                    |
| <b>ペ、</b> 权限管理 >                             |                  | 网关:            | 192.168.1.1                   | IP通道数:              | 12         |                                    |
| ➡ 系统管理 >                                     |                  | DNS:           | 00.191.244.5                  | 154110)(8):         | 03:34:27   |                                    |
|                                              |                  | 模拟/数字授权信息      |                               |                     |            |                                    |
|                                              |                  | 卡编号            | 授权文                           | て 件                 | 授权状态       |                                    |
|                                              |                  | 1              | 56CECEC0034C448E              | 814C4C415E62F66E.sn | 已授权        |                                    |
|                                              |                  | 2              | 482B6C8BCE67ECE3              | 2C96FD48BD3CAF46.sn | 已授权        |                                    |
|                                              |                  | 4              | A7A15C332F41626B              | E24197F00756999C.sn | □授权 已授权    |                                    |
|                                              |                  |                |                               |                     |            |                                    |
|                                              |                  | IP授权信息         |                               |                     |            |                                    |
|                                              |                  |                | 授权秘钥                          |                     | 授权状态       |                                    |
|                                              |                  | D5F756CD8C     | 6D9A01FB30CFCBFD0047D1        |                     | 已授权        |                                    |
|                                              |                  | 程序监控           |                               |                     |            |                                    |
|                                              |                  |                |                               |                     |            |                                    |
|                                              |                  |                | 程序                            |                     | 状态         |                                    |
|                                              |                  |                | RecServer                     |                     | 运行中        |                                    |
|                                              |                  |                | CHIlogger                     |                     | 运行中        |                                    |
|                                              |                  |                | CHImng                        |                     | 运行中        |                                    |
|                                              |                  |                | MySQL                         |                     | 运行中        |                                    |
|                                              |                  |                | BSvr                          |                     | 运行中        |                                    |

### 3.3.2 通道监听

模拟/数字录音和 IP 录音通道状态显示,各通道状态会实时刷新;

点击对应通道可显示通道详细信息:通道状态,通道名称,分机号,对方号码,录音开 始时间等信息。

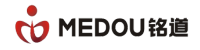

|                                                                                                    | 录音管理系统                                                                                                    |                                                                                                    | admin 🔮 退出<br>2023-08-17 星期四 15:39:20 |
|----------------------------------------------------------------------------------------------------|----------------------------------------------------------------------------------------------------|----------------------------------------------------------------------------------------------------|---------------------------------------|
| <ul> <li>○ MEDOU</li> <li>○ 送行信息</li> <li>○ 送休信息</li> <li>○ 送休信息</li> <li>● 家首告理</li> <li>○ </li> <li>○ 秋日告告信息</li> <li>○ </li> <li>○ (収用管理</li> <li>○ )</li> </ul> | 安音管理系统         主页 / 运行管理 / 运运车         (1)         (1)         (1)         (1)         (1)         (1)         (1)         (1)         (1)         (1)         (1)         (1)         (1)         (1)         (1)         (1)         (1)         (1)         (1)         (1)         (1)         (1)         (1)         (1)         (2)         (2)         (3)         (3)         (3)         (3)         (3)         (3)         (3)         (3)         (3)         (3)         (3)         (3)         (3)         (3)         (3)         (3)         (3)         (3)         (3)         (3)         (3)         (3)         (3)         (3)         (3) | →-;         8005         6           5         5         6           00:00         8011         11           11          12           71234680         09:47         € | admin 2 通出<br>2023-08-17 星期回 15:39:20 |
|                                                                                                    | 13         14           71234680         71234680           71234680         71234680                                                                                                    | 17         18           71234680         18                                                                                                    | 71234680                              |

点击开始监听,可以监听录音,点击停止监听,停止监听。

### 3.3.3 邮件告警信息

展示邮件告警记录,支持按照时段和告警类型进行查询

|                               |   |       |               |                                                   | 录音管理系统                                                       | admin 🕑 退出<br>2023-08-17 星期四 15:36:53 |
|-------------------------------|---|-------|---------------|---------------------------------------------------|--------------------------------------------------------------|---------------------------------------|
| 幸 运行信息                        | ŧ | 页 / 运 | 行信息 / 自       | 邮件告警信息                                            |                                                              |                                       |
| 回 系统信息<br>・ 通道监听<br>▲ ###音響簡製 |   |       | 时 段:<br>告警类型: | <ul> <li>         ・         ・         ・</li></ul> | <ul> <li>本日 本周 本月</li> <li>重直 査询</li> </ul>                  |                                       |
| ● 录音管理 〉                      |   | 邮件告   | 警信息           |                                                   |                                                              | 删除                                    |
|                               |   |       | 序号            | 告警类型                                              | 告容消息                                                         | 告誓时间                                  |
| 4、权限管理 >                      |   |       | 1             | 长时间录音未生成告誓                                        | 长时间录音未生成,请检查服务器                                              | 2023-04-22 22:58:17                   |
| □ 系統管理 >                      |   |       | 2             | IP录音监控服务告答                                        | IP录音监控服务进程mdilogger.exe消失,请及时检查                              | 2023-04-22 22:54:17                   |
|                               |   |       | 3             | 磁曲告誓                                              | C:盘空间不足,剩余容量6668。<br>D:盘空间不足,剩余容量3268。<br>E:盘空间不足,剩余容量16368。 | 2023-04-22 22;45:17                   |
|                               |   |       | 4             | 长时间录音未生成告答                                        | 长时间录音未生成,请检查服务器                                              | 2023-04-22 22:28:17                   |
|                               |   |       | 5             | IP录音监控服务告答                                        | IP录音监控服务进程mdilogger.exe消失,请及时检查                              | 2023-04-22 22:24:17                   |
|                               |   |       | 6             | 滋走告誓                                              | C:盘空间不足,赖余容量66GB。<br>D:盘空间不足,赖余容量32GB。<br>E:盘空间不足,剩余容量163GB。 | 2023-04-22 22:15:17                   |

## 3.4 录音管理

### 3.4.1 录音查询

通过日期,时间,主/被叫号码,通话时长,姓名,公司,部门,数据类型,呼叫类型, 会议等条件查询录音记录。

|                                              | 。<br>1993年1月1日日前一日日前一日日日日日日日日日日日日日日日日日日日日日日日日日日日日日 |                   |                    |            |            |            |          | 2023-0        | admir<br>)8-17 星 | n 🕗 退出<br>期四 15:39:44 |       |                    |
|----------------------------------------------|----------------------------------------------------|-------------------|--------------------|------------|------------|------------|----------|---------------|------------------|-----------------------|-------|--------------------|
| 幸运行信息 >                                      | 主页 / 录音管理 / 录音                                     | 查询                |                    |            |            |            |          |               |                  |                       |       |                    |
| <ul> <li>         ● 录音管理         </li> </ul> | 普通查询 AI查询                                          | Ftp查询             |                    |            |            |            |          |               |                  |                       |       |                    |
| cª strikene                                  | 时段: 20                                             | 023-08-17 00:00 👻 | 2023-08-18 00:00 👻 | 本日本周       | 本月         |            |          |               |                  |                       |       |                    |
| -<br>I 录音统计                                  | 主叫号码:                                              |                   | 被叫号码:              |            |            | 通话时间       | €(s):    |               |                  |                       |       |                    |
| ■ 黑/白名单管理                                    | 姓 名:                                               |                   | 公 司:               |            |            | 部          | ה:       |               |                  |                       |       |                    |
| ■ 通讯录                                        | 数据类型:所有                                            | <b>5</b> •        | 呼叫娛型:              | 所有         | -          | 숲          | 议: 所有    |               | -                |                       |       |                    |
| 📥 分机设置                                       |                                                    |                   |                    |            |            |            |          |               |                  | 重費                    | 音询    |                    |
| 罷 模拟数字录音设置                                   |                                                    |                   |                    |            |            |            |          |               |                  |                       |       | -                  |
| P录音设置                                        | 录音记录                                               |                   |                    |            |            |            | 批量下翻     | 11 <b>1</b> 1 | 「载 Exce          | 毗量导出                  | Excel | 5款合用               |
| ☑ AI转写配置                                     | □ 序号 数据类型                                          | 通道号 主叫号码          | 被叫号码 呼叫类型          | 型振铃时间      | 开始通话时间     | 结束通话时间     | 通话时长     | 是否加密          | 操作               | 公司                    | 姓名    | 部门                 |
| ▲ 录音加密配置                                     |                                                    | 116 0501024670    | 12057024601 **#    | 2023-08-17 | 2023-08-17 | 2023-08-17 | 00-01-00 | <u>т</u>      | 12/1             | 新安八司                  | ****  | 12: 10: 10:        |
| 4、权限管理 >                                     |                                                    | 110 8501254079    | 1393/024061 未用     | 15:38:33   | 15:38:33   | 15:39:33   | 00:01:00 | -             | талх             | 致于公司                  | 5X7   | ax <del>d</del> ap |
|                                              | 2 E1                                               | 115 8501234679    | 13957024681 来电     | 2023-08-17 | 2023-08-17 | 2023-08-17 | 00:01:00 | 否             | 播放               | 数字公司                  | 数字    | 数字部                |
| - 330 BTE /                                  |                                                    |                   |                    | 15:38:32   | 15:38:32   | 15:39:32   |          |               |                  |                       |       |                    |
|                                              | 3 E1                                               | 114 8501234679    | 13957024681 来电     | 2023-08-17 | 2023-08-17 | 2023-08-17 | 00:01:00 | 否             | 攝放               | 数字公司                  | 数字    | 数字部                |
|                                              | _                                                  |                   |                    | 15:38:32   | 15:38:32   | 15:39:32   |          |               |                  |                       |       |                    |

| 录音查询条件  |                              |
|---------|------------------------------|
| 时段      | 通过时间条件查询录音,可点击右上角的"本日","本周", |
|         | "本月"快速选择时段                   |
| 主叫号码    | 通过主叫号码查询录音                   |
| 被叫号码    | 通过被叫号码查询录音                   |
| 通话时长(s) | 通过通话时长查询录音                   |
| 姓名      | 通过姓名查询录音,需提前设置通讯录            |
| 公司      | 通过公司查询录音, 需提前设置通讯录           |
| 部门      | 通过部门查询录音, 需提前设置通讯录           |

| 数据类型 | 通过所有,模拟,IP 来查询录音       |
|------|------------------------|
| 呼叫类型 | 通过所有,来电,去电,未接,自动录音查询录音 |
| 会议   | 通过是否是会议录音来查询录音         |

#### 3.4.1.1 录音播放

点击"播放"即可播放该条录音,中间可显示双通道的音频波形及播放进度。

| 幸 运行信息 >         | 主页 / 录音管理 / 录音查询                                                                                                    |                                        |  |  |  |  |  |  |
|------------------|----------------------------------------------------------------------------------------------------|----------------------------------------|--|--|--|--|--|--|
| ● 录音管理           | 普通查询 AI查询 Ftp查询                                                                                                    |                                        |  |  |  |  |  |  |
| (°               | 时 段: 2023-08-17 00:00 🔻 — 2023-08-18 00:00 💌 本日 本周 本月                                                                                                    |                                        |  |  |  |  |  |  |
| 录音统计             | 主叫号码: 通话时长(s):                                                                                                    |                                        |  |  |  |  |  |  |
| ■ 黒/白名单管理        | 姓名: 公司: 部 []:                                                                                                    |                                        |  |  |  |  |  |  |
| ▲: 通讯录           | 数据送型: 所有 ▼ 呼叫英型: 所有 ▼ 会 议: 所有 ▼                                                                                                    |                                        |  |  |  |  |  |  |
| 📥 分机设置           |                                                                                                    | 百万日日日日日日日日日日日日日日日日日日日日日日日日日日日日日日日日日日日日 |  |  |  |  |  |  |
| 罪 模拟数字录音设置       |                                                                                                    |                                        |  |  |  |  |  |  |
| ■ IP录音设置         | 0 10 20 30 40 50                                                                                                    | l e                                    |  |  |  |  |  |  |
| C AI转写配置         |                                                                                                    |                                        |  |  |  |  |  |  |
| ▲ 录音加密配置         |                                                                                                    |                                        |  |  |  |  |  |  |
| <b>4、</b> 权限管理 > |                                                                                                    |                                        |  |  |  |  |  |  |
|                  | 泉音记录 進星下載 とxxe機 提昇 、                                                                                                    | 出Excel全部导出                             |  |  |  |  |  |  |
|                  | □ 序号 数据类型 通道号 主叫号码 被叫号码 呼叫类型 振铃时间 开始通话时间 结束通话时间 通话时长 是否加密 操作 公司                                                                                                    | 姓名 部门                                  |  |  |  |  |  |  |
|                  | 2023-08-17 2023-08-17 2023-08-1 | 公司 数字 数字部                              |  |  |  |  |  |  |
|                  | 15:38:33 15:39:33                                                                                                    |                                        |  |  |  |  |  |  |
|                  |                                                                                                    |                                        |  |  |  |  |  |  |

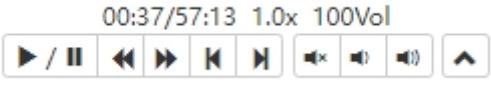

#### 播放按钮说明

| ► / II | 播放或暂停 |
|--------|-------|
| *      | 慢速    |
| *      | 快速    |
| K      | 后退2秒  |

版权所有,侵权必究

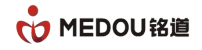

| Ν          | 前进2秒     |
|------------|----------|
| <b>■</b> × | 静音       |
| <b>(</b> ) | 音量减少     |
| <b>(1)</b> | 音量增加     |
| •          | 隐藏或关闭播放器 |

#### 3.4.1.2 录音下载

批量下载:勾选相应记录,下载已勾选的录音文件。

全部下载:下载所有查询出的录音文件,不需要勾选。

|                  |                         | 录音管理系统                                                       | admin 🕑 退出<br>2023-08-17 星期四 15:41:22 |
|------------------|-------------------------|--------------------------------------------------------------|---------------------------------------|
| 幸 运行信息 > >       | 主页 / 录音管理 / 录音查询        |                                                              |                                       |
| ● 录音管理 🛛 🗸       | 普通查询 AI查询 Ftp查询         |                                                              |                                       |
| C <sup>4</sup>   | 时 段: 2023-08-17 00:00 - | — 2023-08-18 00:00 - 本日 本周 本月                                |                                       |
| .山 录音统计          | 主叫号码:                   | 被叫号码:                                                        | 通话时长(s):                              |
| □ 黑/白名单管理        | 姓 名:                    | 公 司:                                                         | #\$ (]:                               |
| ■ 通讯录            | 数据类型: 所有                | ▼ 呼叫类型: 所有                                                   | ▼ 会 议: 解有 ▼                           |
| 📥 分机设置           |                         |                                                              | · · · · · · · · · · · · · · · · · · · |
| 器 模拟数字录音设置       | _                       |                                                              |                                       |
| IP录音设置           | 录音记录 打包进度               |                                                              | 批星下號 全部下號 Excet脫星导出 Excet全部导出         |
| C AI转写配置         | □ 序号 数据类型 通道号           | 40%                                                          | 副活时长 是否加密 操作 公司 姓名 部门                 |
| ▲ 录音加密配置         | 🗌 1 E1 116 85012346     | 9 13957024681 来电                                             | 00:01:00 否                            |
| <b>4、</b> 权限管理 > |                         | 15:39:40 15:39:40                                            | 15:40:40                              |
| ♀ 系统管理 >         | 2 E1 115 85012346       | 2023-08-17 2023-08-<br>9 13957024681 来电<br>15:39:40 15:39:40 | -17 2023-08-17 00:01:00 否             |
|                  | 3 E1 114 85012346       | 2023-08-17 2023-08<br>9 13957024681 来电                       | -17 2023-08-17                        |

下载的文件路径和浏览器的设置相关,请在浏览器设置中查看下载内容;

多个录音文件下载时会压缩打包,查听录音时需先解压。

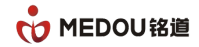

#### 3.4.1.3 导出记录

Excel 批量导出:勾选相应记录,导出已勾选的录音记录。

Excel 全部导出:导出已查询出的所有录音记录,不需要勾选。

|                   |                         | 录音管理系统                                | admin 😌 退出<br>2023-08-17 星朝四 15:42:15                |
|-------------------|-------------------------|---------------------------------------|------------------------------------------------------|
| 幸 运行信息 >          | 主页 / 录音管理 / 录音查询        |                                       |                                                      |
| ● 录音管理 ∨          | 普通查询 AI查询 Ftp查询         |                                       |                                                      |
| C* 2.5            | 时 段: 2023-08-17 00:00 - |                                       |                                                      |
|                   | 主叫号码:                   | 被叫号码:                                 | 通话时长(s):                                             |
| ■ 黑/白名单管理         | 姓 名:                    | 公 司:                                  | 部(门:                                                 |
| ▲ 通讯录             | 数据类型: 所有                | ▼ 呼叫类型: 所有                            | 중 议: 所有 ▼                                            |
| 🛔 分机设置            |                         |                                       | 重置                                                   |
| <b>罷 模拟数字录音设置</b> |                         |                                       |                                                      |
| ■ IP录音设置          | 录音记录                    |                                       | 批量下载 全部下载 Excet批量导出 Excet全部导出                        |
| C AI转写配置          | □ 序号 数据类型 通道号 主叫号码      | 被叫号码 呼叫类型 振铃时间 开始说                    | 通话时间 结束通话时间 通话时长 是否加密 操作 公司 姓名 部门                    |
| ▲ 录音加密配置          | 1 F1 116 8501234        | 2023-08-17 2023<br>579 13957024681 来申 | -08-17 2023-08-17<br>00:01:00 否                      |
| <b>4、</b> 权限管理 >  |                         | 15:39:40 15:39                        | 3:40 15:40:40                                        |
|                   | 2 E1 115 8501234        | 2023-08-17 2023<br>579 13957024681 来电 | -08-17 2023-08-17<br>00:01:00 否 播放 数字公司 数字 数字部       |
|                   |                         | 15:39:40 15:39                        | 3:40 15:40:40                                        |
|                   | 3 E1 114 8501234        | 2023-08-17 2023<br>579 13957024681 来电 | 08-17 2023-08-17<br>00:01:00 否 <u>播放</u> 数字公司 数字 数字部 |
|                   |                         | 15:39:39 15:39                        | 9:39 15:40:39                                        |

#### 导出的文件位置

| $\leftrightarrow$ $\rightarrow$ C ( $\odot$ Chrome   chrome://downloads |            |                                                               |                  |  |
|-------------------------------------------------------------------------|------------|---------------------------------------------------------------|------------------|--|
| 下载内容                                                                    | Q 捜索T      | 版内容                                                           |                  |  |
| -                                                                       | 今天         |                                                               |                  |  |
|                                                                         | s          | 录會记录导出.xls<br>http://192_168.2.20/mdy/manage/file/createExcel | ×                |  |
|                                                                         |            | 在文件夹甲量示                                                       |                  |  |
| ○○○○ <b>》</b> → 计算机 → 本地磁盘 (C:) → 用户 →                                  | • zjq ▶ 下账 | Republication (200                                            |                  |  |
| 組织 ▼ 図 打开 ▼ 共享 ▼ 打印 电                                                   | 8子邮件 寿     | 而建文件夹                                                         |                  |  |
| ★ 收藏夹                                                                   |            | ^                                                             | 修改日期             |  |
| 1版 (8)                                                                  | 音记录导出.xls  |                                                               | 2020-03-12 15:04 |  |
| △ WPS阿盘                                                                 |            |                                                               |                  |  |
| 篇章 年<br>→ Subversion<br>■ 包括<br>■ 思州<br>■ 文指                            |            |                                                               |                  |  |

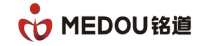

#### 3.4.1.4 AI 查询

|                                             |        |                 |               |           |            | 录音管理         | 系统    |                        |                        |                        |          | 2023      | admin 🕑 退出<br>3-08-17 星期四 15:43:34 |
|---------------------------------------------|--------|-----------------|---------------|-----------|------------|--------------|-------|------------------------|------------------------|------------------------|----------|-----------|------------------------------------|
| 幸 运行信息 >                                    | 主页 / 录 | 音管理             | 录音查询          |           |            |              |       |                        |                        |                        |          |           |                                    |
| ● 录音管理                                      | 普通查试   | 普通查询 AI查询 Ftp查询 |               |           |            |              |       |                        |                        |                        |          |           |                                    |
| C <sup>4</sup> 录作面间<br>II 录音统计              |        | 时 段<br>关键词      | 2023-08<br>]: | -17 00:00 | • 2023-04  | 3-18 00:00 💌 | 本日 本周 | 本月<br>置                |                        |                        |          |           |                                    |
|                                             | 录音记    | 渌               |               |           |            |              |       |                        |                        |                        |          | Excel批星导出 | Excel全部导出                          |
| ▲ ①机设置                                      |        | 序号              | 数据类型          | 通道号       | 主叫号码       | 被叫号码         | 呼叫类型  | 振铃时间                   | 开始通话时间                 | 结束通话时间                 | 通话时长     | 操作        | 语音转文字                              |
| ■ 規制数字录音设置                                  |        | 1               | E1            | 116       | 8501234679 | 13957024681  | 来电    | 2023-08-17             | 2023-08-17             | 2023-08-17             | 00:01:00 | 播放        | 查看                                 |
| <ul><li>■ IP录音设置</li><li>☑ AI转写配置</li></ul> |        | 2               | E1            | 115       | 8501234679 | 13957024681  | 来电    | 2023-08-17             | 2023-08-17             | 2023-08-17             | 00:01:00 | 播放        | 查看                                 |
| ▲ 录音加密配置                                    |        | 3               | E1            | 114       | 8501234679 | 13957024681  | 来电    | 2023-08-17             | 2023-08-17             | 2023-08-17             | 00:01:00 | 播放        | 查看                                 |
| Q     权限管理     >       □     系统管理     >     |        | 4               | E1            | 113       | 8501234679 | 13957024681  | 来电    | 2023-08-17<br>15:41:53 | 2023-08-17<br>15:41:53 | 2023-08-17<br>15:42:53 | 00:01:00 | 攝放        | 查看                                 |

支持语音转文字, 查询条件和普通查询相似, 这里不做详细说明。

#### 3.4.1.5 FTP 查询

|                         |      | 之后,"你们就是你们的你们,你们就是你们的你们,你们就是你们的你们。"<br>1993年——————————————————————————————————— |            |                                         |               |             |      |            |            |            |           |           |
|-------------------------|------|---------------------------------------------------------------------------------|------------|-----------------------------------------|---------------|-------------|------|------------|------------|------------|-----------|-----------|
| 莘 运行信息 >                | 主页 / | 录音管理 /                                                                          | 录音查询       |                                         |               |             |      |            |            |            |           |           |
|                         | 普通   | 查询 ·                                                                            | Al查询 Ftp   | 查询                                      |               |             |      |            |            |            |           |           |
| C <sup>4</sup> 55 (618) |      | 时 段                                                                             | 2023-08-17 | • • • • • • • • • • • • • • • • • • • • | 2023-08-18 00 | 0:00 🔻 本日   | 本周本月 |            |            |            |           |           |
| .山 录音统计                 |      | 主叫号码                                                                            |            |                                         |               | 被叫号码:       |      | 通话时        | t₭(s):     |            |           |           |
| 🗎 黒/白名单管理               |      | 数据类型                                                                            | 所有         |                                         | -             | 呼叫类型: 所有    | •    | 숤          | 议: 所有      |            | -         |           |
| ■ 通讯录                   |      | Ftp 状态                                                                          | 所有         |                                         | -             |             |      |            |            |            | 重置        | 查询        |
| 📥 分机设置                  | -    |                                                                                 |            |                                         |               |             |      |            |            |            |           |           |
| 盟   模拟数字录音设置            | 录音   | 记录                                                                              |            |                                         |               |             |      |            |            |            | Excen批量导出 | Excel全部导出 |
| IP录音设置                  |      | 序号                                                                              | 数据类型       | 通道号                                     | 主叫号码          | 被叫号码        | 呼叫类型 | 振铃时间       | 开始通话时间     | 结束通话时间     | 通话时长      | Ftp状态     |
| C AI转写配置                |      | 1                                                                               | F1         | 101                                     | 8501234679    | 13957024681 | 来由   | 2023-08-17 | 2023-08-17 | 2023-08-17 | 00:01:00  | 未上传       |
| ● 录音加密配置                |      |                                                                                 | 2.         |                                         | 0001204070    | 10001024001 | 100  | 15:42:54   | 15:42:54   | 15:43:54   | 00101100  | N.E.R     |
| <b>4、</b> 权限管理 >        |      | 2                                                                               | E1         | 100                                     | 8501234679    | 13957024681 | 来电   | 2023-08-17 | 2023-08-17 | 2023-08-17 | 00:01:00  | 未上传       |
|                         |      |                                                                                 |            |                                         |               |             |      | 15:42:53   | 15:42:53   | 15:43:53   |           |           |
|                         |      | 3                                                                               | E1         | 99                                      | 8501234679    | 13957024681 | 来电   | 2023-08-17 | 2023-08-17 | 2023-08-17 | 00:01:00  | 未上传       |
|                         |      |                                                                                 |            |                                         |               |             |      |            |            |            |           |           |

支持录音记录上传 FTP, 查询条件和普通查询相似, 这里不做详细说明。

### 3.4.2 录音统计

统计录音,人员和部门信息,支持查询和导出统计结果到 Excel 表格。

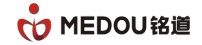

#### 3.4.2.1 分机统计

按照分机设置页面添加的分机号码进行统计。未在分机设置里面添加的号码不会统计。

|                    |    |                  |         |                  |        |                  |     | admin 🕑 退出<br>2023-08-17 星期四 15:44:15 |          |       |                |
|--------------------|----|------------------|---------|------------------|--------|------------------|-----|---------------------------------------|----------|-------|----------------|
| 幸 运行信息 >           | 主页 | 主页 / 录音管理 / 录音统计 |         |                  |        |                  |     |                                       |          |       |                |
| ● 录音管理 🛛 🗸         |    | 分机统计 人员统计 部门统计   |         |                  |        |                  |     |                                       |          |       |                |
| (1 录音查询            |    | 1                | 分机号码: ( |                  |        | 名称:              |     |                                       | 数据类型: 所有 | -     |                |
| .al <b>ATA</b>     |    | E                | 时 段:    | 2023-08-17 00:00 | 2023-0 | 3-18 00:00 👻 🛛 🐴 | 日本周 | 本月                                    |          | 重置 查询 |                |
| 🗐 黑/白名单管理          | -  |                  |         |                  |        |                  |     |                                       |          |       |                |
| ■ 通讯录              |    | 分机统              | 计       |                  |        |                  |     |                                       |          | Exce  | 桃星导出 Excel全部导出 |
| 📥 分机设置             |    |                  | 序号      | 分机号              | 名称     | 数据类型             | 呼入数 | 呼出数                                   | 未接通数     | 录音记录数 | 录音总时长          |
| 盟 模拟数字录音设 <u>置</u> |    |                  | 1       | 8031             |        | IP               | 0   | 0                                     | 0        | 0     | 00:00:00       |
| IP录音设置             |    |                  | 2       | 8032             |        | IP               | 0   | 16                                    | 0        | 16    | 00:04:53       |
| C AI转写配置           |    |                  | 3       | 8033             |        | IP               | 0   | 0                                     | 0        | 0     | 00:00:00       |
| ▲ 录音加密配置           |    |                  | 4       | 8034             | 803444 | IP ID            | 0   | 0                                     | 0        | 0     | 00:00:00       |
|                    |    |                  | 5       | 2001             |        | 1P<br>横灯/粉支      | 0   | 0                                     | 0        | 0     | 00:00:00       |
| 4、权限管理 >           |    |                  | 7       | 8002             |        | 構拟/数字            | 0   | 0                                     | 0        | 0     | 00:00:00       |
| ♀ 系统管理 >           |    |                  | 8       | 8003             | 333    | 横拟/数字            | 0   | 0                                     | 0        | 0     | 00:00:00       |
|                    |    |                  | 9       | 8004             | 44     | 模拟/数字            | 0   | 0                                     | 0        | 0     | 00:00:00       |
|                    |    |                  | 10      | 8005             | 5      | 横拟/数字            | 0   | 0                                     | 0        | 0     | 00:00:00       |
|                    |    |                  |         |                  |        | 共20条 1           | 2   | > 10 - 8                              | E go     |       |                |

3.4.2.2 人员统计

按照账号管理页面添加的用户进行统计。未在账号管理里面添加的用户不会统计。

|                                          |        |                                                                                                    |                  |       | 录音               | 管理系统     |          | admin 😌 退出<br>2023-08-17 星期四 15:44:32 |
|------------------------------------------|--------|----------------------------------------------------------------------------------------------------|------------------|-------|------------------|----------|----------|---------------------------------------|
| 幸 运行信息 >                                 | 主页 / 亰 | とうちゅう うちょう うちょう うちょう うちょう しんしょう うちょう しんしょう しんしゅう しんしゅう しんしゅう しんしゅう しんしゅう しんしゅう しんしゅう しんしゅう しんしゅう うちょう しんしゅう しんしゅう しゅう しゅう しゅう しゅう しゅう しゅう しゅう しゅう しゅう | <b>设</b> 音统计     |       |                  |          |          |                                       |
| ● 录音管理 ∨                                 | 分机統    | sit Af                                                                                                    | 员统计 部门统          | ìt    |                  |          |          |                                       |
| <b>(</b> <sup>4)</sup> 录音查询              |        | 时 段:                                                                                                    | 2023-08-17 00:00 | -     | 2023-08-18 00:00 | 本日 本周 本月 |          |                                       |
| <b>il ##</b> ##66                        |        | 姓 名:                                                                                                    |                  |       | 部(               | 门: 所有    | •        | 重置                                    |
| <ul> <li>黑/白名单管理</li> <li>通讯录</li> </ul> | 人员人    | 充计                                                                                                    |                  |       |                  |          |          | Excelt提导出 Excel全部导出                   |
| 📥 分机设置                                   |        | 序号                                                                                                    | 姓名               | 部门    | 登陆次数             | 调阅录音播放条数 | 调阅录音下载条数 | 调阅录音总时长                               |
| 器 模拟数字录音设置                               |        | 1                                                                                                    | admin            | admin | 6                | 3        | 2018     | 33:36:14                              |
| ■ IP录音设置                                 |        | 2                                                                                                    | 3                | admin | 0                | 0        | 0        | 00:00:00                              |
| C AI转写配置                                 |        |                                                                                                    |                  |       |                  |          |          |                                       |
| ● 录音加密配置                                 |        |                                                                                                    |                  |       |                  |          |          |                                       |
| 4、权限管理 >                                 |        |                                                                                                    |                  |       |                  |          |          |                                       |
|                                          |        |                                                                                                    |                  |       |                  |          |          |                                       |

### 3.4.2.3 部门统计

按照部门管理页面添加的部门进行统计。未在部门管理里面添加的部门不会统计。

|                                                                                                    |     |                 |                     |       | 录音管理               | 系统       |          | admin 🕑 退出<br>2023-08-17 星期四 15:44:45 |  |  |  |
|----------------------------------------------------------------------------------------------------|-----|-----------------|---------------------|-------|--------------------|----------|----------|---------------------------------------|--|--|--|
| 幸 运行信息 シンシン シンシン シンシン シンシン シンシン シンシン ひょうしん ひょうしん ひょう ひょうしん ひょうしん ひょうしん ひょうしん ひょうしん ひょうしん ひょうしん ひょうしん ひょうしん ひょうしん ひょうしん ひょう ひょう ひょう ひょう ひょう ひょう ひょう ひょう ひょう ひょう | 主页/ | 页 / 录音管理 / 录音统计 |                     |       |                    |          |          |                                       |  |  |  |
| ● 录音管理 ✓                                                                                                    | 分机約 | 分机编计 人员统计 韵门统计  |                     |       |                    |          |          |                                       |  |  |  |
| (*) 家音宣向<br>                                                                                                    |     | 时 段:<br>部 门:    | 2023-08-17 00<br>所有 | • • • | 2023-08-18 00:00 👻 | 本日 本周 本月 | •        |                                       |  |  |  |
| <ul> <li>▲ 黑/白名单管理</li> <li>▲ 通讯录</li> </ul>                                                                                                    | 部门  | 统计              |                     |       |                    |          |          | Exce就量导出 Excet全部导出                    |  |  |  |
| 🛔 分机设置                                                                                                    |     | 序号              | 部门                  | 录音记录数 | 录音总时长              | 调阅录音播放条数 | 调阅录音下载条数 | 调间录音总时长                               |  |  |  |
| <b>盟 模拟数字录音设置</b>                                                                                                    |     | 1               | admin               | 202   | 32:03:23           | 3        | 2018     | 33:36:14                              |  |  |  |
| ■ Ib 当 是 ○ B ○ B ○ B ○ B ○ B ○ B ○ B ○ B ○ B ○                                                                                                    |     | 2               | 研发部                 | 0     | 00:00:00           | 0        | 0        | 00:00:00                              |  |  |  |
|                                                                                                    |     | 3               | 管理部                 | 0     | 00:00:00           | 0        | 0        | 00:00:00                              |  |  |  |
| L <sup>2</sup> AI转与配直                                                                                                    |     | 4               | test                | 0     | 00:00:00           | 0        | 0        | 00:00:00                              |  |  |  |
| ▲ 录音加密配置                                                                                                    |     | 5               | 生产部                 | 0     | 00:00:00           | 0        | 0        | 00:00:00                              |  |  |  |
| <b>4、</b> 权限管理 >                                                                                                    |     |                 |                     |       |                    |          |          |                                       |  |  |  |
|                                                                                                    |     |                 |                     |       |                    |          |          |                                       |  |  |  |

## 3.4.3 黑/白名单管理

#### 3.4.3.1 黑名单

黑名单:加入黑名单的号码,将不会录音。

黑名单支持添加,修改,删除,和按照号码或状态进行查询。

|                            |                     | 录        | 音管理系统   |      | admin 😌 退出<br>2023-08-18 星期五 09:11:30 |
|----------------------------|---------------------|----------|---------|------|---------------------------------------|
| 幸 运行信息     >               | 主页 / 录音管理 / 黑/白名单管理 |          |         |      |                                       |
| 🖢 录音管理 🛛 🗸                 | 黑名单白名单              |          |         |      |                                       |
| <b>(</b> <sup>4</sup> 录音查询 | 号码:                 | 状态: 所有 🔹 | 聖習  う 適 |      |                                       |
|                            | 黑名单                 |          |         |      | 添加 Excel导入 修改 删除                      |
|                            | □ 序号                | 号码       | 状态      | 创建时间 |                                       |
| 📥 分机设置                     |                     |          | BAUKUR  |      |                                       |
| 躍 模拟数字录音设置                 |                     |          |         |      |                                       |
| ■ IP录音设置                   |                     |          |         |      |                                       |
| C AI转写配置                   |                     |          |         |      |                                       |
| ▲ 录音加密配置                   |                     |          |         |      |                                       |
| <b>4、</b> 权限管理 >           |                     |          |         |      |                                       |
| ♀ 系统管理 >                   |                     |          |         |      |                                       |

#### 3.4.3.2 白名单

白名单: 白名单开启后, 录音查询结果只能查到白名单里面的号码。

支持添加,修改,删除,和按照号码或状态进行查询。

|                   |                 |          | 录音管理系统  |                     | admin 🕑 退出<br>2023-08-18 星蛃五 09:12:53 |
|-------------------|-----------------|----------|---------|---------------------|---------------------------------------|
| 幸 运行信息 >          | 主页 / 录音管理 / 黑/白 | 21单管理    |         |                     |                                       |
| ● 录音管理 🛛 🗸        | 黑名单 白名单         |          |         |                     |                                       |
| <b>(*</b> ) 录音查询  | 号码:             | 状态: 所有   | ▼ 重置 查询 |                     |                                       |
|                   | 白名单             |          |         |                     | 添加 Excel导入 修改 删除                      |
|                   | □ 序号            | 号码       | 状态      | 创建时间                |                                       |
| 📥 分机设置            | 1               | 85432199 | 启用      | 2023-08-18 09:12:28 |                                       |
| <b>罡 模拟数字录音设置</b> |                 |          | 共1条 1   | 10 V 跳至 go          |                                       |
| P录音设置             |                 |          |         |                     |                                       |
| C AI转写配置          |                 |          |         |                     |                                       |
| △ 录音加密配置          |                 |          |         |                     |                                       |
| <b>4、</b> 权限管理 >  |                 |          |         |                     |                                       |
| ♀ 系统管理 >          |                 |          |         |                     |                                       |

白名单启用后只能查询出白名单对应号码的记录。

|                       |             |                 |      | 录音               | 音管理   | 王系统        |            |            |          |      |        | 2023-0 | admin<br>18-18 星期 | <mark>9</mark> 退出<br>旺 09:12:36 |
|-----------------------|-------------|-----------------|------|------------------|-------|------------|------------|------------|----------|------|--------|--------|-------------------|---------------------------------|
| 莘 运行信息 >              | 主页 / 录音管理 / | 录音查询            |      |                  |       |            |            |            |          |      |        |        |                   |                                 |
| - ● 录音管理              | 普通查询        | AI查询 Ftp查询      |      |                  |       |            |            |            |          |      |        |        |                   |                                 |
| C <sup>4</sup> 233200 | 时段          | 2023-08-01 00:0 | 0 •  | 2023-09-01 00:00 | •     | 本日本周       | 本月         |            |          |      |        |        |                   |                                 |
|                       | 主叫号码        | i:              |      | 被叫               | 号码:   |            |            | 通话时将       | €(s):    |      |        |        |                   |                                 |
| □ 黑/白名单管理             | 姓 名         | :               |      | ☆                | 司:    |            |            | 部          | ה:       |      |        |        |                   |                                 |
| 📑 通讯录                 | 数据类型        | : IP录音          | -    | ार्मवर्भ         | 类型: 「 | 所有         | •          | 숲          | 议: 所有    |      | •      |        |                   |                                 |
| 📥 分机设置                |             |                 |      |                  |       |            |            |            |          |      |        | 重置     | 查询                |                                 |
| 器 模拟数字录音设置            |             |                 |      |                  |       |            |            |            |          |      |        |        |                   |                                 |
| 📄 IP录音设置              | 录音记录        |                 |      |                  |       |            |            |            | 批量下载     | 全部下载 | Exce開始 | 時出     | Excel 全           | 部导出                             |
| C AI转写配置              | 序号          | 数据类型 通道号        | 主叫号码 | 被叫号码 呼           | 叫类型   | 振铃时间       | 开始通话时间     | 结束通话时间     | 通话时长     | 是否加密 | 操作     | 公司     | 姓名                | 部门                              |
| ▲ 录音加密配置              | <b>•</b> •  | ID 5            | 0025 | 05422100 ==      | -     | 2023-08-16 | 2023-08-16 | 2023-08-16 | 00.00.05 | ~    | 19224  |        |                   |                                 |
| <b>4、</b> 权限管理 >      |             | ы р             | 8035 | 85432199 26      | RE.   | 15:29:30   | 15:29:33   | 15:29:58   | 00:00:25 | iii  | natax  |        |                   |                                 |
|                       | □ 2         | IP 5            | 8035 | 85432199 去8      | 电     | 2023-08-16 | 2023-08-16 | 2023-08-16 | 00:00:15 | 否    | 播放     |        |                   |                                 |
| → 系统管理 >              |             |                 |      |                  |       | 15:26:45   | 15:26:48   | 15:27:03   |          |      |        |        |                   |                                 |
|                       |             |                 |      |                  | 共2    | 绘 1        | 10 🔻 跳至    | go         |          |      |        |        |                   |                                 |

## 3.4.4 通讯录

增加通讯录,和分机相关联起来。

#### 🔥 MEDOU铭道

#### 文档编号: MD-RD-UM-23102702A0

|                                |        |        |      | :                       | 录音管理系统 |            |              |    | admin <mark>会</mark> 退出<br>2023-08-18 星期五 09:16:03 |
|--------------------------------|--------|--------|------|-------------------------|--------|------------|--------------|----|----------------------------------------------------|
| 幸 运行信息 シンシン                    | 主页 / 1 | 录音管理 / | 通讯录  |                         |        |            |              |    |                                                    |
| ● 录音管理 ✓                       | 姓名     |        |      | 号码:                     | 公司:    |            | 部门:          | 重置 | 查询                                                 |
| 〔 <sup>4</sup> 〕录音查询<br>] 录音统计 | 通讯     | 录      |      |                         |        |            |              |    | 添加 修改 删除                                           |
| 🗋 黒/白名单管理                      |        | 序号     | 姓名   | 号码                      |        | 部门         | 公司           | 邮箱 | 地址                                                 |
|                                |        | 1      | IP   | 8026                    |        | IP部        | IP公司         |    |                                                    |
| <b>盀</b> 分机设置                  |        | 2<br>3 | 横拟数字 | 71234680<br>13957024681 |        | 欄拟部<br>数字部 | 横拟公司<br>数字公司 |    |                                                    |
| 器 模拟数字录音设置                     |        |        |      |                         | 共3条 1  | 10 - 跳至    | go           |    |                                                    |
| C AI转写配置                       |        |        |      |                         |        |            |              |    |                                                    |
| ▲ 录音加密配置                       |        |        |      |                         |        |            |              |    |                                                    |
| <b>4、</b> 权限管理 >               |        |        |      |                         |        |            |              |    |                                                    |
|                                |        |        |      |                         |        |            |              |    |                                                    |

#### 录音查询时也可以通过姓名,公司,部门等条件来查询录音。

|                      |             |                                            | 录音管                  | 理系统              |                  |          |        | 21        | admir<br>023-08-18 星 | n \rm 🕘 退出<br>期五 09:15:40 |
|----------------------|-------------|--------------------------------------------|----------------------|------------------|------------------|----------|--------|-----------|----------------------|---------------------------|
| 至 运行信息 >             | 主页 / 录音管理 / | 录音查询                                       |                      |                  |                  |          |        |           |                      |                           |
| ● 录音管理     >         | 普通查询 A      | l查询 Ftp查询                                  |                      |                  |                  |          |        |           |                      |                           |
| C <sup>0</sup> ##400 | 时 段:        | 2023-08-01 00:00 -                         | - 2023-09-01 00:00 - | 本日 本周 4          | 月                |          |        |           |                      |                           |
| 录音统计                 | 主叫号码:       |                                            | 被叫号码                 | :                | 通识               | 时长(s):   |        |           |                      |                           |
| ■ 黑/白名单管理            | 姓 名:        |                                            | 公司                   | : IP公司           | 部                | n:       |        |           |                      |                           |
| ■ 通讯录                | 数据类型:       | 所有                                         | ▼ 呼叫类型               | 所有               | <b>*</b> 会       | 议: 所有    |        | -         |                      |                           |
| 🛔 分机设置               |             |                                            |                      |                  |                  |          |        | I         | 置 查询                 |                           |
| 器 模拟数字录音设置           |             |                                            |                      |                  |                  |          |        |           |                      | _                         |
| IP录音设置               | 录音记录        |                                            |                      |                  |                  | 批量T      | 载 全部下载 | Excel批量导出 | Excel                | 全部导出                      |
| C AI转写配置             | 原号 数        | 胡子 建四十二 建四十二 建四十二 建四十二 建四十二 建四十二 建四十二 建四十二 | 被叫号码 呼叫类型            | 振铃时间 开始避         | 话时间 结束通话时间       | 通话时长     | 是否加密   | 操作 公司     | ] 姓名                 | 部门                        |
| ▲ 录音加密配置             |             | 1 8032                                     | 8026 来由              | 2023-08-17 2023- | 08-17 2023-08-17 | 00:01:18 | ح      | 精放 IP公    | া চ                  | IPSS                      |
| <b>4、</b> 权限管理 >     |             |                                            | 0020 100             | 14:45:24 14:45   | 27 14:46:45      | 00101110 | -      |           |                      | THE REAL                  |
|                      | 2 IP        | 1 8032                                     | 8026 去电              | 2023-08-17 2023- | 08-17 2023-08-17 | 00:01:18 | 否      | 描放 IP公    | 2司 IP                | IP部                       |
|                      |             |                                            |                      | 14:45:23 14:45   | :27 14:46:45     |          |        |           |                      |                           |
|                      | 🗌 3 IP      | 1 8032                                     | 8026 来电              | 2023-08-17 2023- | 08-17 2023-08-17 | 00:00:29 | 否      | 描放 IP公    | )可 IP                | IP部                       |
|                      |             |                                            |                      | 2022 09 17 2022  | 09.17 2022.09.17 |          |        |           |                      |                           |
|                      | 4 IP        | 1 8032                                     | 8026 去电              | 14:44:12 14:44   | 14 14:44:43      | 00:00:29 | 否      | 描放 IP公    | )司 IP                | IP部                       |

### 3.4.5 分机设置

设置模拟/数字, IP 通道的分机号码, 业务名称 (一般为对应员工姓名) 和部门。

#### 3.4.5.1 模拟/数字分机设置

支持按照通道号,分机号,业务名称和部门进行查询。

支持添加/批量添加,修改和删除。点击添加/批量添加,打开添加分机页面,添加分机 号码。

批量添加会自动过滤重复的分机号码。

|                            |      |          |          | 录音管理系统            |            | admin 😌 退出<br>2023-08-18 星明五 09:16:55 |
|----------------------------|------|----------|----------|-------------------|------------|---------------------------------------|
| 莘 运行信息      〉              | 主页 / | 录音管理 / 分 | 几设置      |                   |            |                                       |
| ● 录音管理 ✓                   | 模拟   | /数字分机设置  | IP分机设置   |                   |            |                                       |
| <b>(</b> <sup>4</sup> 录音查询 | 通道   | 号:       | 分机号: 名称: | 部门: 所有 💌 🚖        | ia         |                                       |
| 录音统计                       | 分机   | 設置       |          |                   |            | 添加 批量添加 修改 删除                         |
| ■ 通讯录                      |      | 序号       | 通道号      | 分机号               | 名称         | 部门                                    |
| ▲ 分机设置                     |      | 1        | 15       | 8015              |            | admin                                 |
| 四 带灯粉今寻连沿离                 |      | 2        | 14       | 8014              |            | admin                                 |
|                            |      | 3        | 13       | 8013              |            | admin                                 |
| IP录音设置                     |      | 4        | 12       | 8012              |            | admin                                 |
| C AI转写配置                   |      | 5        | 11       | 8011              |            | admin                                 |
| ▲ 录音加密配置                   |      | 6        | 10       | 8010              |            | admin                                 |
|                            |      | 7        | 9        | 8009              |            | admin                                 |
| <b>4、</b> 权限管理 >           |      | 8        | 8        | 8008              |            | admin                                 |
| □ 系統管理 >                   |      | 9        | 7        | 8007              |            | admin                                 |
|                            |      | 10       | 6        | 8006              |            | admin                                 |
|                            |      |          |          | 共15条 <b>1</b> 2 > | 10 V 跳至 go |                                       |

#### 3.4.5.2 IP 分机设置

支持按照通道号,分机号,业务名称和部门进行查询。

支持添加/批量添加,修改和删除。点击添加/批量添加,打开添加分机页面,添加分机 号码。

批量添加会自动过滤重复的分机号码。

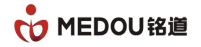

|                            |          |             | admin 엉 退出<br>2023-08-18 星期五 09:17:14 |        |            |               |
|----------------------------|----------|-------------|---------------------------------------|--------|------------|---------------|
| 幸 运行信息 >                   | 主页 / 录音管 | き理 / 分机设置   |                                       |        |            |               |
|                            | 模拟/数字分   | 分机设置 IP分机设置 |                                       |        |            |               |
| <b>(</b> <sup>4</sup> 录音查询 | 分机号: 🤇   | 分机类型        | 2: 所有 ▼ 名称:                           | 部门: 所有 | ▼ 查询       |               |
| 录音统计                       | 分机设置     |             |                                       |        |            | 添加 批量添加 修改 删除 |
|                            |          | 序号          | 分机号                                   | 类型     | 名称         | <b>部</b> び〕   |
|                            |          | 1           | 8035                                  | 普通     |            | admin         |
| 00 维州新会三本 <b>次</b> 要       |          | 2           | 8034                                  | 普通     | 803444     | admin         |
|                            |          | 3           | 8033                                  | 普通     |            | admin         |
| IP录音设置                     | 4        | 4           | 8032                                  | 普通     |            | admin         |
| ☑ AI转写配置                   |          | 5           | 8031                                  | 普通     |            | admin         |
| ▲ 录音加密配置                   |          |             |                                       | 共5条 1  | 10 - 跳至 go |               |
| <b>4、</b> 权限管理 >           |          |             |                                       |        |            |               |
|                            |          |             |                                       |        |            |               |

## 3.4.6 模拟数字录音设置

|                  |          |           |      | 录音管理系统 | č    |      | 20     | admin <mark>오</mark> 退出<br>23-08-18 星期五 09:24:36 |
|------------------|----------|-----------|------|--------|------|------|--------|--------------------------------------------------|
| 至 运行信息 >         | 主页 / 录音智 | 管理 / 模拟数字 | 录音设置 |        |      |      |        |                                                  |
| ● 录音管理           | 通道参数     | 设置        |      |        |      |      |        | 修改                                               |
| (*) 录音音询         |          | 通道号       | 端口名称 | 端口号码   | 录音方式 | 摘机电压 | 来电号码形式 |                                                  |
|                  |          | 1         |      | 8001   | 压控   | 20   | FSK    |                                                  |
|                  |          | 2         |      | 8002   | 压控   | 20   | FSK    |                                                  |
| ■ 黒/白名単管理        |          | 3         | 333  | 8003   | 压控   | 20   | FSK    |                                                  |
| ■ 通讯录            |          | 4         | 44   | 8004   | 压控   | 20   | FSK    |                                                  |
| 📥 分机设置           |          | 5         | 5    | 8005   | 压控   | 20   | FSK    |                                                  |
|                  |          | 6         |      | 8006   | 压控   | 20   | FSK    |                                                  |
| 🔒 IP录音设置         |          | 7         |      | 8007   | 压控   | 20   | FSK    |                                                  |
| C AI培写配管         |          | 8         |      | 8008   | 压控   | 20   | FSK    |                                                  |
|                  |          | 9         |      | 8009   | 压控   | 20   | FSK    |                                                  |
| ■ 末自加啓開目         |          | 10        |      | 8010   | 声控   | 20   | FSK    |                                                  |
| <b>4、</b> 权限管理 > |          | 11        |      | 8011   | 码控   | 20   | FSK    |                                                  |
|                  |          | 12        |      | 8012   | 压控   | 20   | FSK    |                                                  |
|                  |          | 13        |      | 8013   | 压控   | 20   | FSK    |                                                  |

选择对应的通道,点击修改,修改通道状态

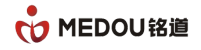

|                          | MEDOU           |           |            |         | 录音管理系                       | 系统             |          |         | admin 🕑 退出<br>2023-08-18 星期石 (9:24:58 |
|--------------------------|-----------------|-----------|------------|---------|-----------------------------|----------------|----------|---------|---------------------------------------|
| 莘 运行信息                   |                 | 主页 / 录音管理 | 修改通道看      | 2数      |                             |                |          | ×       |                                       |
| 🔮 录音管:                   | 理 ~             | 通道参数设置    |            |         |                             |                |          | 0004    | 修改                                    |
| <b>〔</b> <sup>9</sup> 〕录 | 音查询             |           | )<br>第山名称: |         | 44                          | 靖山号            | ·····    | 8004    | 来电号码形式<br>FSK                         |
| 荣 In<br>至 回              | 音统计 Ⅰ/白冬单管理     |           | 求首控制:      |         |                             | 周初电<br>一 一 一 一 | 314:<br> | 20      | FSK                                   |
| ■                        | (11112<br>(訊录   |           | 示首保存領      |         |                             | <b>录</b> 首侍    | 4上键指令;   | 33      | FSK                                   |
| <b>晶</b> 分               | 机设置             |           | 王叫号码带      | st:     | FSK                         |                |          | •       | FSK                                   |
|                          |                 |           | 录音电平:      |         | 1                           |                |          | -       | FSK                                   |
|                          | (来日)0日<br> 转写配置 |           | 声音时间(r     | ns):    | 0                           |                |          |         | FSK                                   |
| ⊊ ≙                      | 音加密配置           |           | 静音时间(r     | ns):    | 0                           |                |          |         | FSK                                   |
| <b>4、</b> 权限管理           | 理 >             |           |            |         |                             |                |          |         | FSK                                   |
| 🖵 系统管理                   | 理 >             |           | 录音时段       |         | 周日                          | - í            |          | ▼ 定时器设置 | FSK                                   |
|                          |                 |           |            | 08:00 - | 08:00 -                     | ] <b>C</b> 2   | 08:00 -  | 08:00 - | FSK                                   |
|                          |                 |           | 3          | 08:00   | 08:00 -                     | 4              | 08:00 -  | 08:00 - | FSK                                   |
|                          |                 |           |            |         |                             |                |          | 取消 确定   | FSK                                   |
|                          | 週 <u></u> 週 参望  | 数设直<br>   |            |         |                             |                |          |         |                                       |
|                          | 端山名             | 杯         |            |         | 常山名称<br>                    |                |          |         |                                       |
|                          | 端口号             | 码         |            |         | 湍口号码                        |                |          |         |                                       |
|                          | 录音控制            | 制         |            | 压控,     | 压控, 声控, 码控等                 |                |          |         |                                       |
|                          | 摘机电             | 压         |            | 是否認     | 是否录音的判别电压,压控时有效             |                |          |         |                                       |
|                          | 录音保             | 存键指令      | >          | 录音》     | 文件保存键                       | , <del>(</del> | 闯控时有效    |         |                                       |
|                          | 录音停.            | 止键指令      | >          | 录音》     | 文件删除键                       | , 石            | 冯控时有效    |         |                                       |
|                          | 主叫号码形式          |           |            | 包括      | 包括 FSK 和 DTMF               |                |          |         |                                       |
|                          | 录音电             | 平         |            | 声音      | 声音灵敏度, 1-32, 数字越大越灵敏, 声控时有效 |                |          |         |                                       |
|                          | 声音时间            | 间 (ms)    | )          | 有声的     | 的时间间隔                       | , <u>,</u>     | 声控时有效    |         |                                       |

静音时间 (ms)

录音时段

静音的时间间隔, 声控时有效

配置录音时段

## 3.4.7 IP 录音设置

#### 3.4.7.1 录音设置

配置 IP 录音的相关参数

|                     |                    | 录音                 | 管理系统                        | admin 😌 退出<br>2023-08-18 星明五 09:00-22 |
|---------------------|--------------------|--------------------|-----------------------------|---------------------------------------|
| 幸 运行信息     >        | 主页 / 录音管理 / IP录音设置 |                    |                             |                                       |
| ● 录音管理 ✓            | 录音设置呼叫方向设置         |                    |                             |                                       |
| C <sup>0</sup> 录音查询 | 第一存储路径             | D:\\RecServer\\wav | 第二存储路径: E:\\RecServer\\wav1 | 当前存储路径: 第二存储路径 🔹                      |
| .』 录音统计             | 录音模式               | 全部录制  ▼            | 开始录音键值: 🔭 👻                 | 结束录音键值: # 👻                           |
| ■ 黑/白名单管理           | DTMF模式             | RFC2833            | 工作模式: VoIP并发录音 ▼            | <b>录音信令端口:</b> 5060                   |
| ▲ 通讯录               | VoIP PBX 地址        | 192.168.2.100:5060 |                             |                                       |
| ▲ 分机设置              |                    |                    |                             | 重启服务程序 保存                             |
| 闘 模拟数字录音设置          |                    |                    |                             |                                       |
| B PARA              | VoIP分机设置(*绑定VoIP分  | 机录音模式下生效)          |                             | 添加 批量添加 删除                            |
| C AI转写配置            | 通道号                | 分机号                | IP地址                        | 端口号                                   |
| ▲ 录音加密配置            | 1                  | 8031               |                             | 0                                     |
|                     | 2                  | 8032               |                             | 0                                     |
| <b>4、</b> 权限管理 >    | 3                  | 8033               |                             | 0                                     |
| ♀ 系统管理 >            | 4                  | 8034               |                             | 0                                     |
|                     | 5                  | 8035               |                             | 0                                     |
|                     | 6                  | 8026               |                             | 0                                     |

| 第一/二存储路径 | 录音文件存放路径                      |  |  |  |  |
|----------|-------------------------------|--|--|--|--|
| 当前存储路径   | 选择存储路径                        |  |  |  |  |
| 录音设置》录音  | 录音设置》录音模式                     |  |  |  |  |
| 全部录制     | 通话即开始录音                       |  |  |  |  |
| 键控录音     | 按下指定的键才开始录音                   |  |  |  |  |
| 开始录音键值   | 开启键控录音之后, 配置开始录音键值, 按下开始录音键值, |  |  |  |  |
|          | 录音开始                          |  |  |  |  |
| 结束录音键值   | 开启键控录音之后, 配置结束录音键值, 按下结束录音键值, |  |  |  |  |
|          | 录音结束生成录音记录                    |  |  |  |  |

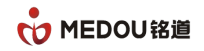

\_

| 录音设置》DTM    | IF 模式                              |  |  |  |
|-------------|------------------------------------|--|--|--|
| RFC2833     | 配置 DTMF 模式 RFC2833,需要话机支持          |  |  |  |
| SIP INFO    | 配置 DTMF 模式 SIP INFO,需要话机支持         |  |  |  |
| RFC2833+SIP | 配置 DTMF 模式 RFC2833+SIP INFO,需要话机支持 |  |  |  |
| INFO        |                                    |  |  |  |
| 录音设置》工作模式   |                                    |  |  |  |
| VoIP 并发录音   | 根据 IP 录音授权的并发数控制录音,超过并发数时不录音       |  |  |  |
| 绑定 VoIP 分机  | 通过设置的 IP 分机来录音,此配置需要在此页面下方添加       |  |  |  |
| 录音          | VoIP 分机,将分机与对应的通道号码绑定              |  |  |  |
| 录音信令端口      | SIP 协议使用的信令端口                      |  |  |  |
| VoIP PBX 地址 | SIP 服务器或 IPPBX 地址                  |  |  |  |
| VoIP 分机设置   |                                    |  |  |  |
| 分机管理        | 添加/批量添加/导入/删除分机,配置绑定 VoIP 分机录音时有   |  |  |  |
|             | 效                                  |  |  |  |

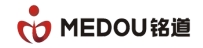

### 3.4.7.2 呼叫方向设置

|                             |                    | 录音管理系:             | 统                | admin 🕑 退出<br>2023-08-18 星明五 09:09:16 |
|-----------------------------|--------------------|--------------------|------------------|---------------------------------------|
| 幸运行信息 >                     | 主页 / 录音管理 / IP录音设置 |                    |                  |                                       |
| ● 录音管理 ✓                    | 录音设置 呼叫方向设置        |                    |                  |                                       |
| <b>(</b> <sup>4)</sup> 录音查询 | 呼叫方向开启:            |                    |                  |                                       |
| 录音统计                        | 服务IP()):           | 192.168.2.100:5060 | (多个服务器请用英文分号;隔开) |                                       |
| ■ 黑/白名单管理                   | 呼叫方向反向:            |                    |                  |                                       |
| ■ 通讯录                       |                    |                    |                  | 保存                                    |
|                             |                    |                    |                  |                                       |
| 器 模拟数字录音设置 ▲ 1012/372       |                    |                    |                  |                                       |
|                             |                    |                    |                  |                                       |
| ▲ 录音加密配置                    |                    |                    |                  |                                       |
| 4、权限管理 >                    |                    |                    |                  |                                       |
|                             |                    |                    |                  |                                       |

| 呼叫方向设置     |                         |
|------------|-------------------------|
| 呼叫方向开启     | 是否开启 IP 呼叫              |
| 服务 IP (端口) | 配置服务 IP, 多个 IP 用英文分号;隔开 |
| 呼叫方向反向     | 是否开启呼叫方向反向功能            |

### 3.4.8 AI 转写配置

配置语音转文字

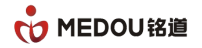

|                                                                           | 。<br>1993年1月1日日前一日日日日日日日日日日日日日日日日日日日日日日日日日日日日日日日日日                               | admin<br>2023-08-18 星期五 09:1 |
|---------------------------------------------------------------------------|----------------------------------------------------------------------------------|------------------------------|
|                                                                           | 主页 / 录音管理 / AI转写配置                                                               |                              |
| <ul> <li>         ・ 愛音音理         ・         ・         ・</li></ul>          | Ai提音转写配置<br>Ai提写开册: □ 平台选择: 讯飞 マ<br>AppID: □ □ □ □ □ □ □ □ □ □ □ □ □ □ □ □ □ □ □ |                              |
| <ul> <li>通讯录</li> <li>分机设置</li> <li>器 模拟数字录音设置</li> <li>IP录音设置</li> </ul> | Ett -                                                                            |                              |
| <ul> <li>✔ ▲ 秋季二四里</li> <li>▲ 泉音加志配置</li> <li>▲ 秋陽管理 &gt;</li> </ul>      |                                                                                  |                              |

| AI 录音转写配置 |                |
|-----------|----------------|
| AI 转写开启   | 开启或者关闭 AI 转写   |
| 平台选择      | 选择转写平台,支持讯飞    |
| AppID     | 配置转写 AppID     |
| AppSecret | 配置转写 AppSecret |

## 3.4.9 录音加密配置

配置录音文件是否加密

#### 🔥 MEDOU铭道

#### 文档编号: MD-RD-UM-23102702A0

|                                                                                                    |                    |                | 录音管  | 理系统 |      | admin 🕑 退出<br>2023-08-18 星明五 08:55:44 |
|----------------------------------------------------------------------------------------------------|--------------------|----------------|------|-----|------|---------------------------------------|
| 幸 运行信息 > >                                                                                                | 主页 / 录音管理 / 录音加密配置 |                |      |     |      |                                       |
| ● 录音管理 >>>>>>>>>>>>>>>>>>>>>>>>>>>>>>>>>>>>                                                               |                    | 录音文件加密配置       |      |     | 秘钥管理 |                                       |
| <ul> <li>C<sup>0</sup> 录音查询</li> <li> · · · · · · · · · · · · · · · · · ·</li></ul>                       |                    | 开启 〇<br>删除源文件: | 关闭 🖲 |     | ₿₽₽  |                                       |
| <ul> <li>▲ 分机设置</li> <li>器 權以数字录音设置</li> <li>■ P录音设置</li> <li>✓ Ai转写配置</li> <li>▲ 示示 a centor.</li> </ul> |                    |                |      |     |      |                                       |
| 4、权限管理 >                                                                                                  |                    |                |      |     |      |                                       |

| 录音文件加密配置 |                            |
|----------|----------------------------|
| 开启       | 开启后,通道录音都会加密,播放录音时,需输入授权密码 |
|          | 才能正常播放,一台电脑只需要输入一次即可;      |
|          | 录音查询界面"是否加密"项会显示该条录音是否已加密。 |
| 关闭       | 关闭录音加密功能,默认配置              |
| 密钥管理     | 支持生成,上传,下载密钥               |
| 删除源文件    | 配置开启后,录音文件被加密,可以设置是否删除源文件  |

点击密钥管理按钮,管理密钥,支持生成密钥,上传密钥,下载和查看密钥

| 🔥 MEDOU          |      |            |        | admin 🕑 退出<br>2023-08-18 星明五 10:24:52 |                     |              |
|------------------|------|------------|--------|---------------------------------------|---------------------|--------------|
| 幸 运行信息 シンシン      | 主页/录 | とない (音管理 / | 录音加密配置 |                                       |                     |              |
| - ● 录音管理         | 返回   |            |        |                                       |                     |              |
| (*) 录音查询         | 秘钥管  | 锂          |        |                                       |                     | 生成秘钥 上传秘钥 下载 |
| -<br>录音统计        |      | 序号         | 名称     | 当前使用                                  | 创建时间                | 操作           |
| ▲ 黑/白名单管理        |      | 1          | 0814sc | 是                                     | 2023-08-14 15:32:37 | 香着           |
| ■ 通讯录            |      | 2          | 0814   | 否<br>一                                | 2023-08-14 15:32:02 | 香            |
| ▲ 分机设置           |      | 3          | 0420   | 合<br>本                                | 2023-04-20 16:45:40 | 章府           |
| □ 模拟数字录音设置       |      | 4          | cesiii | 8                                     | 2022-00-20 10.10.04 | 20           |
| 🔒 IP录音设置         |      |            |        |                                       |                     |              |
| C AI转写配置         |      |            |        |                                       |                     |              |
|                  |      |            |        |                                       |                     |              |
| <b>4、</b> 权限管理 > |      |            |        |                                       |                     |              |
|                  |      |            |        |                                       |                     |              |

版权所有,侵权必究

## 3.5 权限管理

#### 3.5.1 用户管理

添加,修改,删除用户,点重置密码后,密码会重置为123456。

支持按照用户名和姓名进行查询。

先添加部门和角色,在添加用户。

|                  |   |          |          |       |       | admin 🕑 退出<br>2023-08-18 星期五 09-29:33 |         |    |                     |
|------------------|---|----------|----------|-------|-------|---------------------------------------|---------|----|---------------------|
| 幸 运行信息 >         | > | 主页 / 权限管 | 管理 / 用户管 | ₫     |       |                                       |         |    |                     |
| ● 录音管理 >         | • | 用户名:     |          | 姓名:   | 查询    |                                       |         |    |                     |
| <b>4、</b> 权限管理 ~ | / |          |          |       |       |                                       |         |    |                     |
|                  |   | 用户管理     |          |       |       |                                       |         |    | 添加用户 修改 副除 重置密码     |
|                  |   |          | 序号       | 用户名   | 姓名    | 角色                                    | 部门      | 超管 | 创建时间                |
|                  |   |          | 1        | 3     | 3     | 系统管理员                                 | admin   | 是  | 2023-08-14 16:07:17 |
| ▶ 用色含埋           |   |          | 2        | admin | admin | 系统管理员                                 | admin   | 是  | 2019-11-08 16:22:05 |
| ♀ 系統管理 >>        | > |          |          |       |       | 共2条 1 10                              | ▼ 跳至 go |    |                     |

点击添加用户,弹出添加用户框,输入用户名,姓名,密码,确认密码,角色,是否超 管,选择数据权限类型,选择数据权限范围。

|          |   |          |          |       | 录译 | 音管理系统   |           |    | admin 🕑 退出<br>2023-08-18 星期五 09:29:55 |
|----------|---|----------|----------|-------|----|---------|-----------|----|---------------------------------------|
| 幸 运行信息   | > | 主页 / 权限管 | 理 / 用户管理 |       |    |         |           |    |                                       |
| ● 录音管理   |   | 用户名:     | 姓名:      | 查询    |    |         |           |    |                                       |
| 4、权限管理   | ~ |          |          |       |    |         |           |    |                                       |
|          |   | 用户管理     |          | þý M  | 2  | 魚色      | AB/T      | 招答 | 知明户 修改 删除 重置密码<br>创建时间                |
|          |   |          | 添加用户     |       |    |         |           | ×  | 2023-08-14 16:07:17                   |
|          |   |          | *用户名:    |       |    | *姓名:    |           |    | 2019-11-08 16:22:05                   |
| - ■ 系統管理 | > |          | *密码:     |       |    | *确认密码:  |           |    |                                       |
|          |   |          | *角色:     | 请选择角色 | •  | 超暫:     |           |    |                                       |
|          |   |          | 数据权限类型:  | 音阶门   | •  | 数据权限范围: | 请选择数据权限范围 |    |                                       |
|          |   |          |          |       |    |         | 取消        | 确定 |                                       |

数据权限类型包括部门和分机,选择部门,数据权限范围下拉列表展示所有已经存在的

部门名称;选择分机,数据权限范围下拉列表展示所有已经绑定的分机。

| <sub>度号</sub><br>添加用户 | 用白名 | 姓名 | 角色      | 部门    | 超管<br>× |
|-----------------------|-----|----|---------|-------|---------|
| *用户名:                 | y1  |    | *姓名:    | y1    |         |
| *密码:                  | ••  |    | *确认密码:  | ••    |         |
| *角色:                  | usr | -  | 超管:     |       |         |
| 数据权限类型:               | 部门  | -  | 数据权限范围: | b1,b2 |         |
|                       |     |    |         |       | 取消 确定   |

例如 1: 添加用户 y1, 数据权限类型选择部门, 数据权限范围选择 b1 和 b2

查看分机绑定页面, IP 分机 8031 绑定在部门 b1, 8032 绑定在部门 b2

|                |           |           | admin 😌 退出<br>2023-08-18 星期五 09:37:50 |              |               |
|----------------|-----------|-----------|---------------------------------------|--------------|---------------|
| 幸 运行信息 >       | 主页 / 录音管理 | / 分机设置    |                                       |              |               |
| ● 录音管理 🛛 🗸     | 模拟/数字分析   | 设置 IP分机设置 |                                       |              |               |
| <b>(1</b> 录音查询 | 分机号:      | 分机类型: 所有  | ▼ 名称: 部门:                             | 所有 🔻 🖆       |               |
| 录音统计           | 分机设置      |           |                                       |              | 添加 批量添加 修改 删除 |
|                | 序号        | ; 分机号     | 类型                                    | 名称           | 部门            |
|                | □ 1       | 8035      | 普通                                    |              | admin         |
|                | 2         | 8034      | 普通                                    | 803444       | admin         |
| 器 模拟数字录音设置     | 3         | 8033      | 普通                                    |              | admin         |
| IP录音设置         | 4         | 8032      | 普通                                    |              | b2            |
| ☑ AI转写配置       | 5         | 8031      | 普通                                    |              | b1            |
| ▲ 录音加密配置       |           |           | 共5条                                   | 1 10 👻 跳至 go |               |
| 4、权限管理 >       |           |           |                                       |              |               |
|                |           |           |                                       |              |               |

登录用户 y1,可以查询 b1 和 b2 部门的分机 8031 和 8032 所有的通话记录

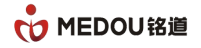

|                           |                         | 。<br>1993年19月1日(1993年19月1日)<br>1993年19月1日(1993年19月1日)<br>1993年19月1日(1993年19月1日) |                                                  |  |  |  |  |  |  |  |  |  |  |
|---------------------------|-------------------------|---------------------------------------------------------------------------------|--------------------------------------------------|--|--|--|--|--|--|--|--|--|--|
| 幸 运行信息 >                  | 主页 / 录音管理 / 录音查询        |                                                                                 |                                                  |  |  |  |  |  |  |  |  |  |  |
|                           | 普通查询 AI查询 Ftp查询         |                                                                                 |                                                  |  |  |  |  |  |  |  |  |  |  |
| C <sup>a</sup> at Walking | 时 段: 2023-08-01 00:00 - | - 2023-09-01 00:00 🔻 本日 本周 本月                                                   |                                                  |  |  |  |  |  |  |  |  |  |  |
| 录音统计                      | 主叫号码:                   | 被叫号码:                                                                           | 通活时长(s):                                         |  |  |  |  |  |  |  |  |  |  |
| 📓 黑/白名单管理                 | 姓 名:                    | 公 司:                                                                            | 部门:                                              |  |  |  |  |  |  |  |  |  |  |
| ▲ 通讯录                     | 数据类型: 所有                | ▼ 呼叫类型: 所有                                                                      | ▼ 会 议: 所有 ▼                                      |  |  |  |  |  |  |  |  |  |  |
| 📥 分机设置                    |                         |                                                                                 | 単常   音询                                          |  |  |  |  |  |  |  |  |  |  |
| 器 模拟数字录音设置                |                         |                                                                                 |                                                  |  |  |  |  |  |  |  |  |  |  |
| 🔓 IP录音设置                  | 录音记录                    |                                                                                 | 批量下载 全部下载 Excet批量导出 Excet全部导出                    |  |  |  |  |  |  |  |  |  |  |
| C AI转写配置                  | □ 序号 数据类型 通道号 主叫号       | 马 被叫号码 呼叫类型 振铃时间 开始通话时                                                          | 词 结束通话时间 通话时长 是否加密 操作 公司 姓名 部门                   |  |  |  |  |  |  |  |  |  |  |
| ▲ 录音加密配置                  | 1 10 1 2022             | 2023-08-17 2023-08-17                                                           | 7 2023-08-17<br>00-01-18 5 TEXT ID/VEL ID ID#8   |  |  |  |  |  |  |  |  |  |  |
|                           | I IP I 6052             | 6020 未电 14:45:24 14:45:27                                                       | 14:46:45                                         |  |  |  |  |  |  |  |  |  |  |
|                           | 2 IP 1 8032             | 2023-08-17 2023-08-1<br>8026 去电                                                 | 7 2023-08-17<br>00:01:18 否 <u>播放</u> IP公司 IP IP部 |  |  |  |  |  |  |  |  |  |  |
|                           |                         | 14:45:23 14:45:27                                                               | 14:46:45                                         |  |  |  |  |  |  |  |  |  |  |

#### 例如 2: 添加用户 y3, 数据权限类型选择分机, 数据权限范围选择 8035

| 添加用户    | HHA | <b>₩</b> ₩ | 用巴      | #61 I | tii 🗠 🗙 |
|---------|-----|------------|---------|-------|---------|
| *用户名:   | у3  |            | *姓名:    | у3    |         |
| *密码:    | ••  |            | *确认密码:  | ••    |         |
| *角色:    | usr | -          | 超管:     |       |         |
| 数据权限类型: | 分机  | •          | 数据权限范围: | 8035  | •       |
|         |     |            |         |       | 取消 確定   |

登录用户 y3,可以查询分机 8035 的所有通话记录

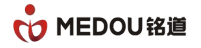

|                     |    |      |      |            |            |      |               | 录音管理    | <b>፤</b> 系统 |            |            |          |         |           | 2023-0 | y3<br>8-18 星期 | <mark></mark> 退<br>西 09:42: |
|---------------------|----|------|------|------------|------------|------|---------------|---------|-------------|------------|------------|----------|---------|-----------|--------|---------------|-----------------------------|
| 幸 运行信息 >            | 主页 | / 录音 | 管理   | / 录音查询     |            |      |               |         |             |            |            |          |         |           |        |               |                             |
| <ul> <li></li></ul> | 普  | 通查资  | 1    | AI查询       | Ftp查询      |      |               |         |             |            |            |          |         |           |        |               |                             |
| (* <b>5 6 6</b> 1   |    | B    | t ⊧  | iĝ: 2023-0 | 8-01 00:00 | • [  | 2023-09-01 00 | .00 🕶   | 本日本周        | 本月         |            |          |         |           |        |               |                             |
| 录音统计                |    | з    | È따룩õ | 马:         |            |      |               | 被叫号码:   |             |            | 通话时-       | ₭(s):    |         |           |        |               |                             |
| ■ 黒/白名単管理           |    | 葵    | ± 4  | <u>ع</u> : |            |      |               | 公 司:    |             |            | 部          | n:       |         |           |        |               |                             |
| ■ 通讯录               |    | N.C. | 如据类型 | 型: 所有      |            | •    |               | 呼叫类型: 月 | 府有          | -          | 숲          | 议: 所有    |         | •         |        |               |                             |
| ▲ 分机设置              |    |      |      |            |            |      |               |         |             |            |            |          |         |           | 重置     | 查询            |                             |
| 器 模拟数字录音设置          |    |      |      |            |            |      |               |         |             |            |            |          |         |           |        |               |                             |
| ■ IP录音设置            | 录  | 音记   | 录    |            |            |      |               |         |             |            |            | 批量下载     | 全部下载    | Excellitz | 显导出    | Excel全        | 部导出                         |
| C AI转写配置            | C  | , l  | 躬号   | 数据类型       | 通道号        | 主叫号码 | 被叫号码          | 呼叫类型    | 振铃时间        | 开始通话时间     | 结束通话时间     | 通话时长     | 是否加密    | 操作        | 公司     | 姓名            | 部门                          |
| ▲ 录音加密配置            | -  | 7 1  |      | ID         | 5          | 8035 | 85/132100     | 土中      | 2023-08-16  | 2023-08-16 | 2023-08-16 | 00-00-25 | <u></u> | 課約        |        |               |                             |
|                     |    |      |      |            | ,<br>,     | 0035 | 05452155      | 2-0     | 15:29:30    | 15:29:33   | 15:29:58   | 00.00.20 | -       |           |        |               |                             |
|                     | C  | 2    |      | IP         | 5          | 8035 | 85432199      | 去电      | 2023-08-16  | 2023-08-16 | 2023-08-16 | 00:00:15 | 否       | 播放        |        |               |                             |
|                     |    |      |      |            |            |      |               |         | 15:26:45    | 15:26:48   | 15:27:03   |          |         |           |        |               |                             |
|                     |    |      |      |            |            |      |               | 共2      | 条 1         | 10 - 跳至    | go         |          |         |           |        |               |                             |

### 3.5.2 部门管理

添加,修改,删除部门,支持按照部门名进行查询。

|                | J      |        |            | 录音    | 管理系统                | admin 😌 退出<br>2023-08-18 星明五 09:42:40 |
|----------------|--------|--------|------------|-------|---------------------|---------------------------------------|
| 幸 运行信息         | >      | 主页 / 权 | 限管理 / 部门管理 |       |                     |                                       |
| 🖢 录音管理         | >      | 部门:    | 直询         |       |                     |                                       |
| <b>4、</b> 权限管理 | $\sim$ |        |            |       |                     |                                       |
| 🐱 田白管理         |        | 部门管    | き理         |       |                     | 添加 修改 删除                              |
|                |        |        | 序号         | 部门    | 创建时间                |                                       |
|                |        |        | 1          | admin | 2020-07-13 10:01:49 |                                       |
| 角色管理           |        |        | 2          | 研发部   | 2023-08-14 16:09:03 |                                       |
| 🖵 系统管理         | >      |        | 3          | 管理部   | 2023-08-14 16:09:18 |                                       |
|                |        |        | 4          | b1    | 2023-08-14 16:09:32 |                                       |
|                |        |        | 5          | 生产部   | 2023-08-14 16:09:40 |                                       |
|                |        |        | 6          | b2    | 2023-08-18 09:32:01 |                                       |

### 3.5.3 角色管理

添加,修改和删除角色,支持按照角色名和所属部门进行查询。

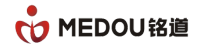

|                | J |        |       |          | 录音管理系         | 领    |                     | admin 🔮 退出<br>2023-08-18 星明五 09:42:59 |
|----------------|---|--------|-------|----------|---------------|------|---------------------|---------------------------------------|
| 幸 运行信息         | > | 主页 / 权 | 限管理 / | 角色管理     |               |      |                     |                                       |
| ● 录音管理         | > | 角色名和   | 尔:    | 部门: 所有 🔻 | 查询            |      |                     |                                       |
| <b>4、</b> 权限管理 | ~ |        |       |          |               |      |                     |                                       |
|                |   | 角色管    | 理     |          |               |      |                     | 添加修改 删除                               |
|                |   |        | 序号    | 角色       | 部             | 0    | 创建时间                |                                       |
|                |   |        | 1     | 系统管理员    | ad            | dmin | 2019-11-08 16:22:37 |                                       |
|                |   |        | 2     | usr      | 8             | 理部   | 2023-08-14 16:10:12 |                                       |
| 🖵 系统管理         | > |        | 3     | cx-jt    | <del>यन</del> | 发部   | 2023-08-14 16:10:30 |                                       |

点击添加角色,弹出添加角色界面,添加角色的同时分配角色权限:运行信息,录音管

理,系统管理,勾选相应权限即可。

|                                                                              | l |             | 录音管理系统        |     |       |       |    | admin 🕑 退出<br>2023-08-18 星蛃五 09:43:28 |
|------------------------------------------------------------------------------|---|-------------|---------------|-----|-------|-------|----|---------------------------------------|
| 幸 运行信息                                                                       | > | 主页 / 权限管理 / | 角色管理          |     |       |       |    |                                       |
| 🖢 录音管理                                                                       |   | 角色名称:       | 添加角色          |     |       |       | ×  |                                       |
| <ul> <li>Q. 权限管理</li> <li>着 用户管理</li> <li>血 部门管理</li> <li>③ means</li> </ul> |   | <b>角色管理</b> | *角色运标:<br>权限: | USF | "B(): | admin |    | 流逝 <b>修</b> 衣 1899                    |
|                                                                              |   |             |               |     |       |       | 取消 |                                       |

这里我们新增角色 usr, 给 usr 分配录音管理权限:

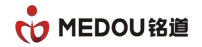

| 添加角色                         |         |      |     | ×               |
|------------------------------|---------|------|-----|-----------------|
| <b>添加角色</b><br>*角色名称:<br>权限: | USF<br> | *部门: | 管理部 |                 |
|                              |         |      |     |                 |
|                              |         |      |     | <u> 取消</u> (現定) |

#### 在账号管理界面添加用户 test,给 test 分配的角色为 usr,

| 添加用户    | HH즈 (+즈               | 14 H    | 801 30E X |
|---------|-----------------------|---------|-----------|
| *用户名:   | test                  | *姓名:    | test      |
| *密码:    | ••••                  | *确认密码:  | ••••      |
| *角色:    | usr -                 | 超管:     |           |
| 数据权限类型: | 请选择角色<br>系统管理员<br>usr | 数据权限范围: | 管理部       |
|         | cx-jt                 | 1       | 取消 确定     |

测试用户 test 登录后的界面如下图:

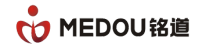

|                      | 录音管理系统                                                                     |                                     | test 🕑 退出<br>2023-08-18 星期五 09:45:57 |
|----------------------|----------------------------------------------------------------------------|-------------------------------------|--------------------------------------|
|                      |                                                                            |                                     |                                      |
| C <sup>4</sup> ##### | 本日 本周 本月                                                                   | 近天 近三月 近一年                          |                                      |
| 录音统计                 | 本日每小时录音数统计                                                                 | 近七天通话数统计                            |                                      |
| ■ 黑/白名单管理            | 录音数                                                                        | 录音数<br>1                            |                                      |
| ■ 通讯录                |                                                                            |                                     |                                      |
| 🛔 分机设置               |                                                                            |                                     |                                      |
| <b>罪 模拟数字录音设置</b>    |                                                                            |                                     |                                      |
| 📔 IP录音设置             |                                                                            |                                     |                                      |
| ☑ AI转写配置             |                                                                            |                                     |                                      |
| ▲ 录音加密配置             |                                                                            |                                     |                                      |
|                      | 0<br>0<br>2<br>4<br>6<br>8<br>10<br>12<br>14<br>16<br>18<br>20<br>22<br>小时 | 08-12 08-13 08-14 08-15 08-16 08-17 | 08-18 时间                             |
|                      |                                                                            |                                     |                                      |
|                      |                                                                            |                                     |                                      |
|                      | 全部 C:\ D:\ E:\                                                             | 近七天 近三月 近一年                         |                                      |
|                      | 全部磁盘总体空间占用情况                                                               | 近七天空间占用增量统计                         |                                      |
|                      | 还可录首23999时10分12秒                                                           | 白田오间(MB)<br>40,000                  |                                      |
|                      |                                                                            |                                     |                                      |
|                      | 一日使用                                                                       | 30,000 -                            |                                      |
|                      |                                                                            |                                     |                                      |

## 3.6 系统管理

### 3.6.1 操作日志

用户详细操作日志,可按右上角的"本日","本周","本月"一键选择查询的时段。 或者也可以按照模块,操作,操作类型,结果进行查询日志。

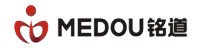

|                  |         | 。<br>1993年1月1日日前一日日日日日日日日日日日日日日日日日日日日日日日日日日日日日日日日日 |                                |         |         |               | admin 🕹 退<br>2023-08-18 星期五 09:46:: |         |    |      |                                        |
|------------------|---------|----------------------------------------------------|--------------------------------|---------|---------|---------------|-------------------------------------|---------|----|------|----------------------------------------|
| 幸 运行信息 >         | 主页 / 系统 | 管理 / 操作日志                                          | ā                              |         |         |               |                                     |         |    |      |                                        |
| 🚽 录音管理 💦 👌       |         | 时段: 2023                                           | -08-18 00:00 🔻 — 2023-08-19 00 | :00 👻 🗾 | 本日 本周   | 本月            |                                     |         |    |      |                                        |
| <b>4、</b> 权限管理 > |         | 模块:                                                |                                | 操作:     |         |               |                                     | 操作类型:   | 所有 |      | •                                      |
|                  |         | 结果: 所有                                             | •                              |         |         |               |                                     |         |    |      | 11111111111111111111111111111111111111 |
| 副 编辑图表   四 网络设置  | 操作日志    | ŧ                                                  |                                |         |         |               |                                     |         |    |      |                                        |
| ► FTP配置          | □ 序     | 号 模块                                               | 操作                             | 操作类型    | 系统      | IP地址          | 用户名                                 | 请求参数    | 结果 | 错误信息 | 操作时间                                   |
| ☑ 邮件告答配置         | 1       | 数据统计                                               | 获取近n天通话数统计                     | 查询      | Windows | 192.168.3.201 | admin                               | 直着      | 成功 |      | 2023-08-18 09:46:28                    |
| S→ 元平台配置         | 2       | 数据统计                                               | 获取近n天每日新增录音空间大小统计              | 查询      | Windows | 192.168.3.201 | admin                               | 查酒      | 成功 |      | 2023-08-18 09:46:28                    |
|                  | 3       | 数据统计                                               | 获取盘符空间占用情况                     | 查询      | Windows | 192.168.3.201 | admin                               | 查酒      | 成功 |      | 2023-08-18 09:46:28                    |
|                  | 4       | 数据统计                                               | 获取每小时录音数                       | 查询      | Windows | 192.168.3.201 | admin                               | 直着      | 成功 |      | 2023-08-18 09:46:28                    |
| 函 ping測試         | 5       | 用户管理                                               | 登录                             | 登录      | Windows | 192.168.3.201 | admin                               | 直看      | 成功 |      | 2023-08-18 09:46:27                    |
| ① 数据备份           | 6       | 数据统计                                               | 获取近n天通话数统计                     | 查询      | Windows | 192.168.3.201 | test                                | 查看      | 成功 |      | 2023-08-18 09:45:57                    |
|                  | 7       | 数据统计                                               | 获取每小时录音数                       | 查询      | Windows | 192.168.3.201 | test                                | 查酒      | 成功 |      | 2023-08-18 09:45:57                    |
|                  | 8       | 数据统计                                               | 获取近n天每日新增录音空间大小统计              | 查询      | Windows | 192.168.3.201 | test                                | 查酒      | 成功 |      | 2023-08-18 09:45:57                    |
|                  | 9       | 数据统计                                               | 获取盘符空间占用情况                     | 查询      | Windows | 192.168.3.201 | test                                | 查看      | 成功 |      | 2023-08-18 09:45:57                    |
|                  | 10      | ) 用户管理                                             | 登录                             | 登录      | Windows | 192.168.3.201 | test                                | 查看      | 成功 |      | 2023-08-18 09:45:56                    |
|                  |         |                                                    | 共201条                          | 1 2     | 3       | 末页            | >                                   | 10 👻 跳至 |    | go   |                                        |

### 3.6.2 网络配置

设备网络配置。包括 IP 地址,子网掩码,网关和 DNS。

|            |             |               | 录音管理系统 | admin <mark>O</mark> 退出<br>2023-08-18 星明五 09:46:45 |
|------------|-------------|---------------|--------|----------------------------------------------------|
| 幸 运行信息 >   | 主页 / 系统管理 / | 网络设置          |        |                                                    |
| ● 录音管理 >   | 网络配置1       |               |        |                                                    |
| 4、权限管理 >   | IP地址:       | 192.168.1.47  |        |                                                    |
| 🖵 系统管理 🛛 🗸 | 子网掩码:       | 255.255.255.0 |        |                                                    |
| 自 操作日志     | 网关:         | 192.168.1.1   |        |                                                    |
|            | DNS:        | 60.191.244.5  |        |                                                    |
| ► FTP配置    |             | 保存            |        |                                                    |
| ☑ 邮件告答配置   |             |               |        |                                                    |
| % 云平台配置    |             |               |        |                                                    |
| ② 时间设置     |             |               |        |                                                    |
| 國 ping測試   |             |               |        |                                                    |
| 口数据备份      |             |               |        |                                                    |

### 3.6.3 FTP 配置

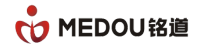

| ċ                                                       | MEDOU                         |                   |                                 | 录音管理系统   |                                 |         |    | admin 🕑 退出<br>2023-08-18 星蚜五 09:46:58 |
|---------------------------------------------------------|-------------------------------|-------------------|---------------------------------|----------|---------------------------------|---------|----|---------------------------------------|
| 幸 运行信                                                   | ê >                           | 主页 / 系统管理 / FTP配置 |                                 |          |                                 |         |    |                                       |
| 🍨 录音管                                                   | 理 >                           |                   | FTP配置                           |          |                                 |         |    |                                       |
| <ul> <li>• 权限管</li> <li>• 系统管</li> <li>• 新端管</li> </ul> |                               |                   | FTP上传开启:<br>FTP服务器地址:<br>cto账号。 |          | FTP文件夹名称:<br>FTP服务端口:<br>cTD或码。 | wave 21 |    |                                       |
|                                                         | 路设置<br>12条11<br>5件告答配置        |                   | 时间设置:                           | 0 B1 0 3 | - 24 Bt 0 9                     | 5       | 保存 |                                       |
| •s z<br>⊘ n<br>@ p<br>© #                               | 平台配置<br>间设置<br>ing測试<br>ugg备份 |                   |                                 |          |                                 |         |    |                                       |
|                                                         | FTP 配                         | 置                 |                                 |          |                                 |         |    |                                       |
|                                                         | FTP 上 <sup>,</sup>            | 传开启               | 是否开启                            | FTP 上传功  |                                 |         |    |                                       |
| FTP 文件夹名称 录音上传到 FTP 服务器的文件夹名称                           |                               |                   |                                 |          |                                 |         |    |                                       |
|                                                         | FTP 服                         | 务器地址              | FTP 服务器 IP 地址                   |          |                                 |         |    |                                       |
|                                                         | FTP 服务器端口 FTP 服务器端口           |                   |                                 |          |                                 |         |    |                                       |
| FTP 账号 FTP 登录账号                                         |                               |                   |                                 |          |                                 |         |    |                                       |
|                                                         | FTP 密                         | 码                 | FTP 密码                          |          |                                 |         |    |                                       |
|                                                         | 时间设                           | <br>置             | FTP 上传                          | 时间       |                                 |         |    |                                       |

### 3.6.4 邮件告警配置

配置邮件告警,当有告警发生时候,发送告警信息到配置的邮箱

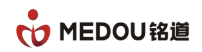

|                          |                    | 录音管理系统        |                     | admin 🕑 退出<br>2023-08-18 星期五 09-47-22 |
|--------------------------|--------------------|---------------|---------------------|---------------------------------------|
| 幸运行信息 >                  | 主页 / 系统管理 / 邮件告警配置 |               |                     |                                       |
| ● 录音管理 >                 |                    |               |                     |                                       |
| <b>4、</b> 权限管理 >         |                    | 告警程序控制        |                     |                                       |
|                          |                    |               | 当前程序状态: 未运行         |                                       |
| <ul> <li>操作日志</li> </ul> |                    | 开启            | 关团                  |                                       |
| 旦 网络设置                   |                    |               |                     |                                       |
| ► FTP配置                  |                    | SMTP服务配置      |                     |                                       |
|                          |                    | 设备名称          |                     |                                       |
|                          |                    | SMTP服务地址:     |                     |                                       |
| O 时间设置                   |                    | SMTP用户:       |                     |                                       |
|                          |                    | SMTP授权密码:     |                     |                                       |
|                          |                    | ISUK EPTE:    | (多个接收者邮箱英文分号;隔开)    |                                       |
|                          |                    |               | 保存                  |                                       |
|                          |                    |               |                     |                                       |
|                          |                    |               |                     |                                       |
| � 云平台配置                  |                    | 告警设置          |                     |                                       |
|                          |                    | 1. 磁盘告警       | 开启: 🗌               |                                       |
| 」 ping測试                 |                    | 剩余容量(MB):     | 500                 |                                       |
|                          |                    | 2. 数据库连接异常告警  | 开启: 🗌               |                                       |
|                          |                    | 3. Web告答      | 开启: 🗋               |                                       |
|                          |                    | 4. IP录音数据服务告答 | 开启: 🗌               |                                       |
|                          |                    | 5. IP录音监控服务告答 | 开启: □               |                                       |
|                          |                    | 6. 录音异常告答     | 开启: □               |                                       |
|                          |                    | 工作时间:         |                     |                                       |
|                          |                    | 0             | 时 0 分—— 24 时 0 分    |                                       |
|                          |                    |               |                     |                                       |
|                          |                    |               |                     |                                       |
| 告警程序                     | <b>茅控制</b>         |               |                     |                                       |
|                          |                    |               |                     |                                       |
| 开启/关                     | 闭                  | 开启或者关闭邮       | 件告警                 |                                       |
|                          |                    |               |                     |                                       |
| 重新启录                     | h                  | 重启邮件告警程       | 序 一般修改配置后需 <b>第</b> | 更占击重新启动                               |
|                          |                    |               |                     |                                       |
|                          |                    |               |                     |                                       |
|                          | 以力則且               |               |                     |                                       |
| 4 - 4                    | , [                |               |                     |                                       |
| し设备名称                    | 尔                  | 设备名称          |                     |                                       |
|                          |                    |               |                     |                                       |
| SMTP I                   | <b>B务地址</b>        | 邮箱服务地址        |                     |                                       |
|                          |                    |               |                     |                                       |
|                          |                    |               | 加药田宁夕               |                                       |
|                          |                    | 反达古言即针的       | 即相用广右               |                                       |
|                          |                    |               |                     |                                       |
| SMTP 招                   | 受权密码               | 发送告警邮件的       | 邮箱授权密码              |                                       |
|                          |                    |               |                     |                                       |

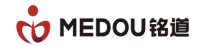

| 接收邮箱         | 接收告警邮件的邮箱用户名             |
|--------------|--------------------------|
| 告警设置         |                          |
| 磁盘告警         | 磁盘剩余容量告警,可设置磁盘容量具体剩余多少开始 |
|              | 告警                       |
| 数据库连接异常告警    | 打开或者关闭数据异常告警             |
| Web 告警       | 打开或者关闭 web 告警            |
| IP 录音数据服务告警  | 打开或者关闭 IP 录音数据服务告警       |
| IP 录音监控服务告警  | 打开或者关闭 IP 录音监控服务告警       |
| 录音异常告警       | 打开或者关闭录音异常告警             |
| 长时间未生成录音(分钟) | 设置多长时间没有录音文件生成,开始告警      |
| 工作时间:        | 告警工作时间,可以按星期或者时间段设置      |

### 3.6.5 云平台配置

对接录音管理平台。

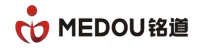

| 莘 运行信息 >              | 主页 / 系统管理 / 云平台配置 |                  |          |           |
|-----------------------|-------------------|------------------|----------|-----------|
| - ● 录音管理 >            |                   | 模拟录音云平台配置        |          |           |
| <b>4、</b> 权限管理 >      |                   |                  |          |           |
|                       |                   | 云平台连接状态:         | 未连接      |           |
| 資源作日志                 |                   | 云平台对接开启:         |          |           |
| 旦 网络设置                |                   | 云平台对接地址(IPK)或名): |          |           |
| ► FTP配置               |                   | 云平台对接满口:         | 8431     |           |
| ☑ 邮件告警配置              |                   | 指定设备ID:          |          |           |
| <b>% ⊼⊺≦≣≣</b>        |                   | 设备密码:            |          |           |
|                       |                   |                  | 保存       |           |
| 回 pingausa.<br>「门数据备份 |                   |                  |          |           |
|                       |                   | IP录音云平台配置        |          |           |
|                       |                   | 云平台连接状态:         | 未连接      |           |
|                       |                   | 云平台对接开启:         |          |           |
|                       |                   | 云平台对接地址(IP或域名):  |          |           |
|                       |                   | 云平台备用地址:         |          |           |
|                       |                   | 云平台对接端口:         | 8431     |           |
|                       |                   | 指定设备ID:          |          |           |
|                       |                   | 设备密码:            |          |           |
|                       |                   |                  | 保仔       |           |
| 模拟和 IP                | 录音云平台配置           |                  |          |           |
| 云平台对热                 | <del></del> 接开启   | 是否开启对接云平         | 平台或者私网的平 | P台管理服务器   |
| 云平台对控                 | 妾地址(IP 或域名)       | 平台服务器 IP 或域名     |          |           |
| 云平台备用                 | 用地址               | 云平台备用地址          |          |           |
| 云平台对排                 | 妾端口               | 默认 8431          |          |           |
| 指定设备                  | ID                | 设备 ID 号,每台设备需唯一  |          |           |
| 设备密码                  |                   | 对接平台服务器印         | 时密码,和平台服 | 务器保持一致就可以 |

## 3.6.6 时间设置

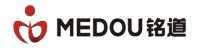

|                  |                  | 录音管理系统    | č                   |
|------------------|------------------|-----------|---------------------|
| 莘 运行信息 > >       | 主页 / 系统管理 / 时间设置 |           |                     |
| ● 录音管理 >         |                  | 时间设置      |                     |
| <b>4、</b> 权限管理 > |                  | 日期-时间:    | 2023-08-18 09:50:54 |
| ♀ 系統管理 >         |                  |           | 同步电脑时间 保存           |
| 曾操作日志            |                  |           |                     |
| 旦 网络设置           |                  | NTP配置     |                     |
| ► FTP配置          |                  | NTP服务地址:  |                     |
| ☑ 邮件告尝配置         |                  | 开启自动同步:   |                     |
| % 云平台配置          |                  | 同步间隔(分钟): | 60                  |
|                  |                  |           |                     |
| 💩 ping测试         |                  |           |                     |
|                  |                  |           |                     |

| 时间设置     |                       |  |  |  |  |
|----------|-----------------------|--|--|--|--|
| 同步电脑时间   | 同步本地电脑时间              |  |  |  |  |
| NTP 配置   |                       |  |  |  |  |
| NTP 服务地址 | NTP 服务器 IP 地址或域名      |  |  |  |  |
| 开启自动同步   | 是否开启自动同步功能            |  |  |  |  |
| 同步间隔(分钟) | 设置同步时间的间隔时间, 默认 60 分钟 |  |  |  |  |

## 3.6.7 PING 测试

如图所示,在 PING 框里输入 IP 地址点击开始,测试该地址是否连接成功。

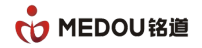

|                  |                    | admin 🕑 退出<br>2023-08-18 星翊五 10:32:11                                                |  |
|------------------|--------------------|--------------------------------------------------------------------------------------|--|
| 幸 运行信息 >         | 主页 / 系统管理 / ping测试 |                                                                                      |  |
| 🚽 录音管理 💦 👌       |                    | ping测试                                                                               |  |
| <b>4、</b> 权限管理 > |                    | Ping: 192.168.1.1 754                                                                |  |
| ➡ 系統管理 >         |                    | 来自 192.168.1.1 的回复: 字节=32 时间<1ms TTL=255<br>来自 192.168.1.1 的回复: 字节=32 时间<1ms TTL=255 |  |
| ■ 操作日志           |                    | 来自 192.168.1.1 的回复: 字节=32 时间<1ms TTL=255<br>来自 192.168.1.1 的回复: 字节=32 时间<1ms TTL=255 |  |
| 口 网络设置           |                    | 来自 192.168.1.1 的回复: 字节=32 时间<1ms TTL=255<br>来自 192.168.1.1 的回复: 字节=32 时间<1ms TTL=255 |  |
| ► FTP配置          |                    | 192.168.1.1 的 Ping 统计信息:                                                             |  |
| ☑ 邮件告警配置         |                    | 数据包: 已发送 = 6, 已接收 = 6, 丢失 = 0 (0% 丢失),<br>往返行程的估计时间(以嘉秒为单位):                         |  |
| % 云平台配置          |                    | 最短 = 0ms,最长 = 0ms,平均 = 0ms                                                           |  |
| ④ 时间设置           |                    |                                                                                      |  |
| d pingillin      |                    |                                                                                      |  |
| 口数据备份            |                    |                                                                                      |  |

## 3.6.8 数据备份

|                |   |         |         |                               | admin 🕑 選出<br>2023-08-18 星明五 09:52:47 |          |       |                     |
|----------------|---|---------|---------|-------------------------------|---------------------------------------|----------|-------|---------------------|
| 幸 运行信息         | > | 主页 / 系統 | 充管理 / 数 | 握备份                           |                                       |          |       |                     |
| ● 录音管理         | > | 数据库:    | 所有      | ▼ 时 段:                        | •                                     |          |       |                     |
| <b>4、</b> 权限管理 | > |         |         |                               |                                       |          |       |                     |
| ♀ 系统管理         | ~ | 数据备     | 份       |                               |                                       |          |       | 备份 恢复 下载 删除         |
|                |   |         | 序号      | 文件名                           |                                       | 数据库类型    | 创建省   | 创建时间                |
| 操作日志           |   |         | 1       | rsmsys_2023-08-18_09_52_41.gz |                                       | 系统数据库    | admin | 2023-08-18 09:52:44 |
| 口 网络设置         |   |         | 2       | mdirec_2023-08-18_09_52_43.gz |                                       | IP数据库    | admin | 2023-08-18 09:52:44 |
| ► FTP配置        |   |         |         |                               |                                       |          |       |                     |
| ☑ 邮件告答配置       |   |         |         |                               | 共2条                                   | 10 ▼ 跳至g | 10    |                     |
| ∞ 云平台配置        |   |         |         |                               |                                       |          |       |                     |
| ④ 时间设置         |   |         |         |                               |                                       |          |       |                     |
| 函 ping测试       |   |         |         |                               |                                       |          |       |                     |
|                |   |         |         |                               |                                       |          |       |                     |

备份数据库,支持查询,恢复,下载和删除